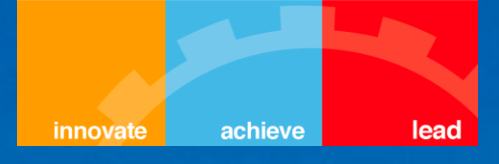

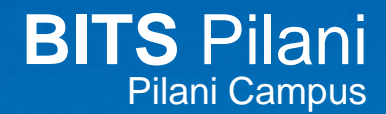

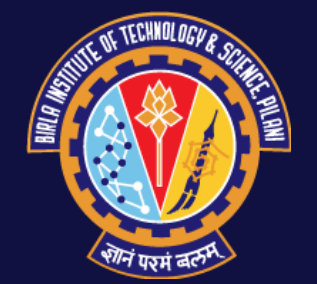

# **ERP Registration**

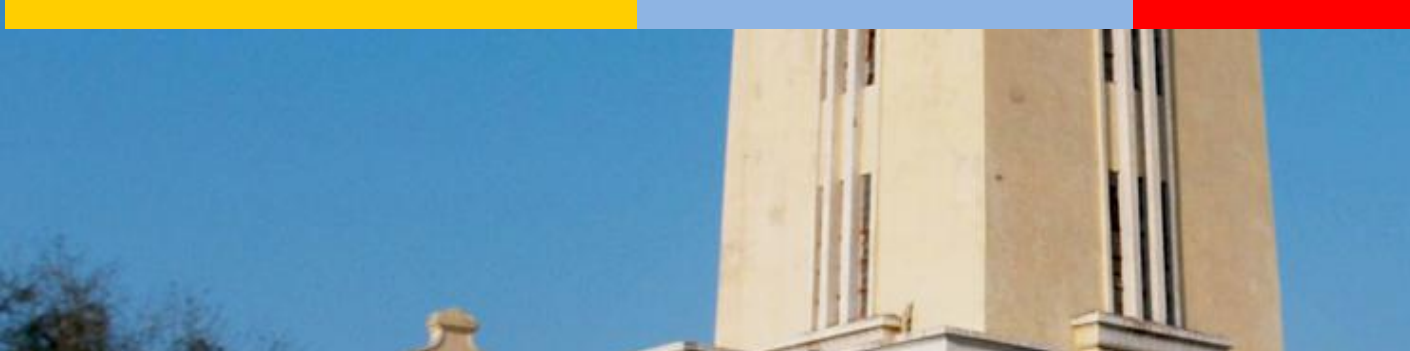

# Outline

- This document illustrates the following
  - How to add compulsory courses to Registration Course Cart.
  - How to search and add electives to Registration Course Cart.
  - How to resolve Clashes.
  - How to validate the classes in the Registration Course Cart.
  - How to Register.

#### PEOPLESOFT ENTERPRISE

| We've detected that your browser version is not<br>supported by this website. You can continue to use it;<br>however many of the newer features might not work as<br>expected. For best results, use one of the following<br>browsers:<br>Internet Explorer (Version 7.0 and above)<br>Mozilla Firefox (Version 3.5 and above)<br>User ID: 2013A1PS999P<br>Password:<br>Sign In | Select a Language:<br>English<br>Dansk<br>Français<br>Italiano<br>Nederlands<br>Polski<br>Suomi<br>Čeština<br>한국어<br>웹MU<br>繁體中文<br>UK English | Español<br><u>Deutsch</u><br>Français du Canada<br>Magyar<br>Norsk<br>Português<br>Svenska<br>日本語<br>Русский<br>简体中文 |
|----------------------------------------------------------------------------------------------------|----------------------------------------------------------------------------------------------------|----------------------------------------------------------------------------------------------------|
|----------------------------------------------------------------------------------------------------|----------------------------------------------------------------------------------------------------|----------------------------------------------------------------------------------------------------|

Copyright © 2000, 2010, Oracle and/or its affiliates. All rights reserved. Oracle is a registered trademark of Oracle Corporation and/or its affiliates. Other names may be trademarks of their respective owners.

# A

We've detected that your browser version is not supported by this website. You can continue to use it; however many of the newer features might not work as expected. For best results, use one of the following browsers:

Internet Explorer (Version 7.0 and above)
Mozilla Firefox (Version 3.5 and above)

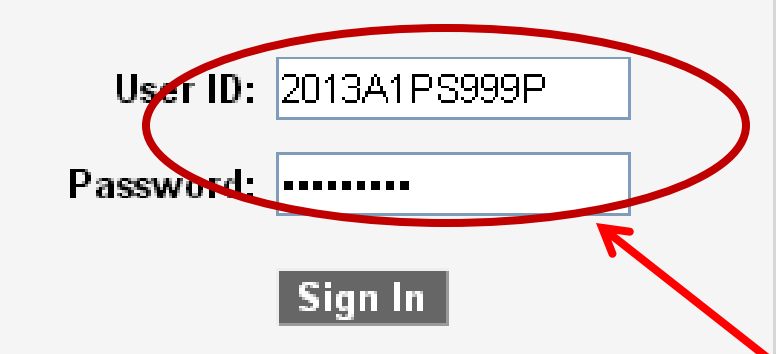

#### Select a Language:

English Dansk Français Italiano Nederlands Polski Suomi Čeština 한국어 別知 繁體中文 UK English <u>Español</u> <u>Deutsch</u> <u>Français du Canada</u> <u>Magyar</u> <u>Norsk</u> <u>Português</u> <u>Svenska</u> <u>日本語</u> <u>Pyccкий</u> 简体中文

## **Enter User ID and Password**

📄 Student Center

×

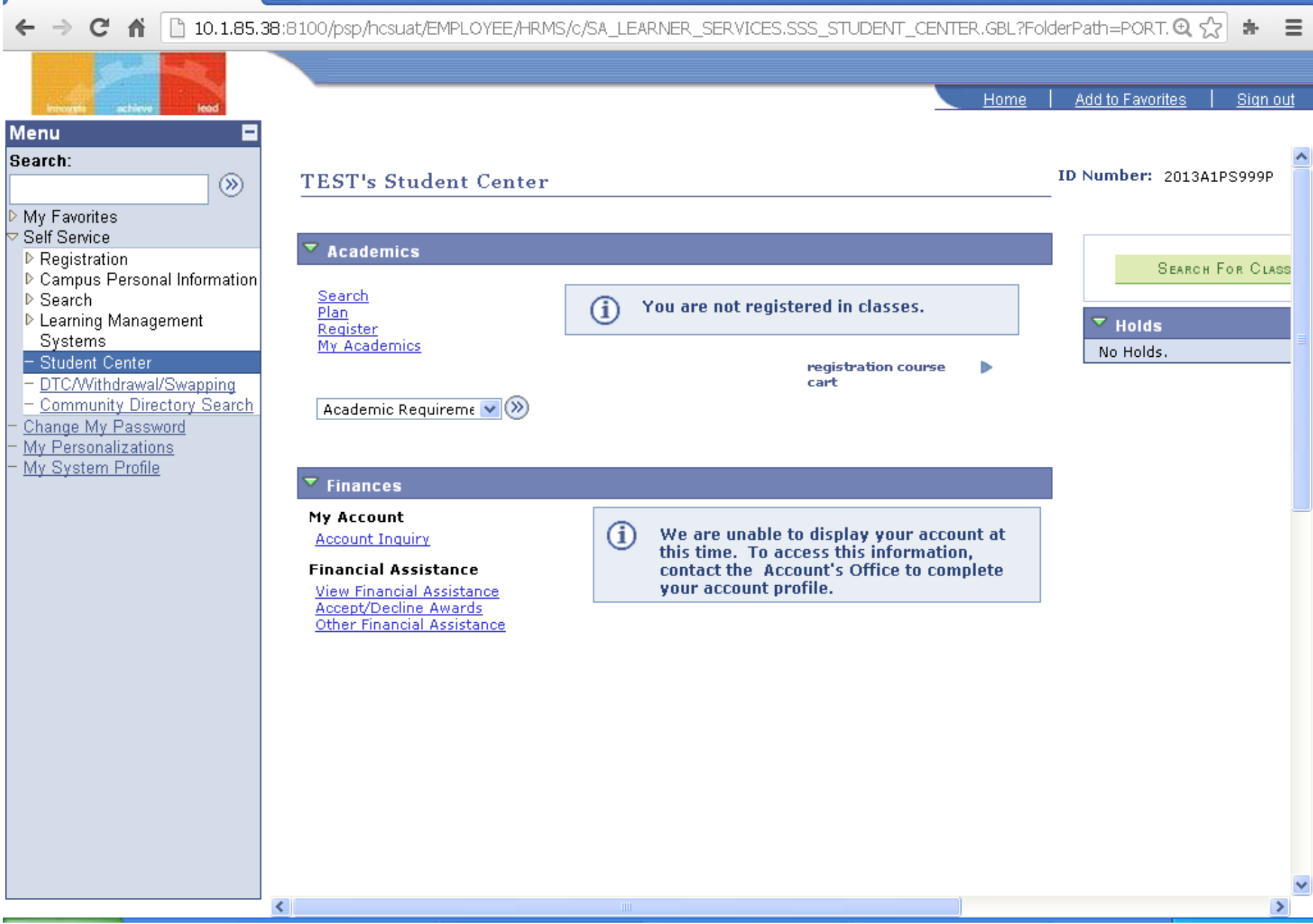

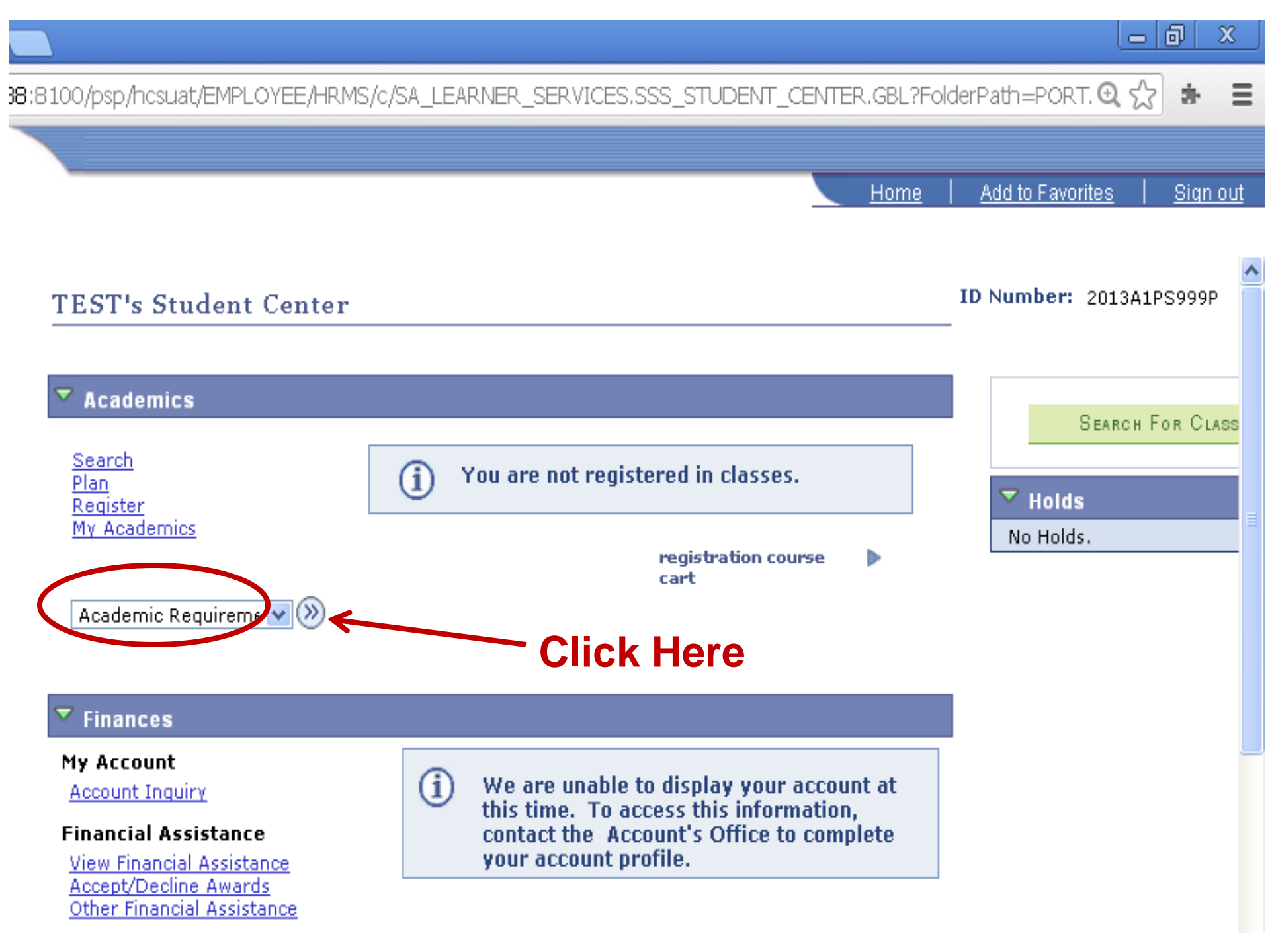

- A Student Center × 🗎 10.1.85.38:8100/psp/hcsuat/EMPLOYEE/HRMS/c/SA\_LEARNER\_SERVICES.SSS\_STUDENT\_CENTER.GBL?FolderPath=PORT. 🔍 🏠 () C Ξ ff Add to Favorites Sign out Home Menu Search: TEST. ID Number: 2013A1PS999P ▼ (>>) go to ...  $\otimes$ My Favorites Search Plan Register My Academics <sup>7</sup> Self Service Registration **My Academic Requirements** Campus Personal Information Search ▶ Learning Management Sγstems Birla Institute of Tech & Sci | First Degree **Scroll Down** - Student Center - DTC/Withdrawal/Swapping 29/07/2013 6:28PM This report last generated on <u>Community Directory Search</u> Change My Password My Personalizations collapse all expand all My System Profile 🕁 Planned 🗭 Taken 🛆 In Progress 🔽 Chemical Chemical Chemical FS PS PILON Not Satisfied: Chemical FS PS PILON GPA: 4.500 required, 0.000 actual  $\bigtriangledown$ Year 1 Sem 1 All courses are compulsory. Courses: 8 required, 0 taken, 8 needed

- @ | Student Center × 10.1.85.38:8100/psp/hcsuat/EMPLOYEE/HRMS/c/SA\_LEARNER\_SERVICES.SSS\_STUDENT\_CENTER.GBL?FolderPath=PORT. 🔍 🏠 괊 C f Home Add to Favorites Sign out Menu Search: ۲ Chemical My Favorites Chemical ' Self Service Registration **Chemical FS PS PILON** Campus Personal Information Search Not Satisfied: Chemical FS PS PILON Learning Management Systems GPA: 4.500 required, 0.000 actual Student Center DTC/Withdrawal/Swapping - Community Directory Search 🔽 Year 1 Sem 1 Change My Password List of courses for Year 1 Sem 1 My Personalizations All courses are compulsory. My System Profile Courses: 8 required, 0 taken, 8 needed The following courses may be used to satisfy this requirement: Course Units When Grade Status Description

#### BIO F110 BIOLOGICAL LABORATORY 1.00 BIO F111 GENERAL BIOLOGY 3.00 1.00 CHEM F110 CHEMISTRY LABORATORY CHEM F111 GENERAL CHEMISTRY 3.00 MATH F111 MATHEMATICS-I 3.00 ME F110 WORKSHOP PRACTICE 2.00 PHY F110 PHYSICS LABORATORY 1.00 PHY F111 MECH OSCIL & WAVES 3.00 View All | 🗖 First 🚺 1-8 of 8 🕨 Last

#### 🔽 Year 1 Sem 2

All courses are compulsory.

Ξ

🔽 Year 1 Sem 1

All courses are compulsory.

List of courses for Year 1 Sem 1

• Courses: 8 required, 0 taken, 8 needed

The following courses may be used to satisfy this requirement:

| Gourse    | Description           | Units    | When  | Grade      | Status |
|-----------|-----------------------|----------|-------|------------|--------|
| BIO F110  | BIOLOGICAL LABORATORY | 1.00     |       |            |        |
| BIO F111  | GENERAL BIOLOGY       | 3.00     |       |            |        |
| CHEM F110 | CHEMISTRY LABORATORY  | 1.00     |       |            |        |
| CHEM F111 | GENERAL CHEMISTRY     | 3.00     |       |            |        |
| MATH F111 | MATHEMATICS-I         | 3.00     |       |            |        |
| ME F110   | WORKSHOP PRACTICE     | 2.00     |       |            |        |
| PHY F110  | PHYSICS LABORATORY    | 1.00     |       |            |        |
| PHY F111  | MECH OSCIL & WAVES    | 3.00     |       |            |        |
|           |                       | View All | ح 🗹 🖌 | 1-8 of 8 🕨 | Last   |

🔽 Year 1 Sem 2

#### 🔽 Year 1 Sem 1

All courses are compulsory.

### **Credit Units of Courses**

• Courses: 8 required, 0 taken, 8 needed

The following courses may be used to satisfy this requirement:

| Course    | Description           | Units      | When  | Grade      | Status |
|-----------|-----------------------|------------|-------|------------|--------|
| BIO F110  | BIOLOGICAL LABORATORY | 1.00       |       |            |        |
| BIO F111  | GENERAL BIOLOGY       | 3.00       |       |            |        |
| CHEM F110 | CHEMISTRY LABORATORY  | 1.00       |       |            |        |
| CHEM F111 | GENERAL CHEMISTRY     | 3.00       |       |            |        |
| MATH F111 | MATHEMATICS-I         | 3.00       |       |            |        |
| ME F110   | WORKSHOP PRACTICE     | 2.00       |       |            |        |
| PHY F110  | PHYSICS LABORATORY    | 1.00       |       |            |        |
| PHY F111  | MECH OSCIL & WAVES    | 3.00       |       |            |        |
|           |                       | View XII / | 겨 🛛 🔀 | 1-8 of 8 ▶ | Last   |

#### 🔽 Year 1 Sem 2

#### 💙 Year 1 Sem 1

All courses are compulsory.

## Choose a course for adding. We will start with a laboratory

Courses: 8 required, 0 taken, 8 needed

#### Click on this course.

The following courses may be used to satisfy this requirement:

| Course    | Description K         | Units    | When          | Grade    | Status |
|-----------|-----------------------|----------|---------------|----------|--------|
| BIO F110  | BIOLOGICAL LABORATORY | 1.00     |               |          |        |
| BIO F111  | GENERAL BIOLOGY       | 3.00     |               |          |        |
| CHEM F110 | CHEMISTRY LABORATORY  | 1.00     |               |          |        |
| CHEM F111 | GENERAL CHEMISTRY     | 3.00     |               |          |        |
| MATH F111 | MATHEMATICS-I         | 3.00     |               |          |        |
| ME F110   | WORKSHOP PRACTICE     | 2.00     |               |          |        |
| PHY F110  | PHYSICS LABORATORY    | 1.00     |               |          |        |
| PHY F111  | MECH OSCIL & WAVES    | 3.00     |               |          |        |
|           |                       | View All | 고 First 🚺 1-8 | 3 of 8 🕨 | Last   |

#### 💙 Year 1 Sem 2

Student Center

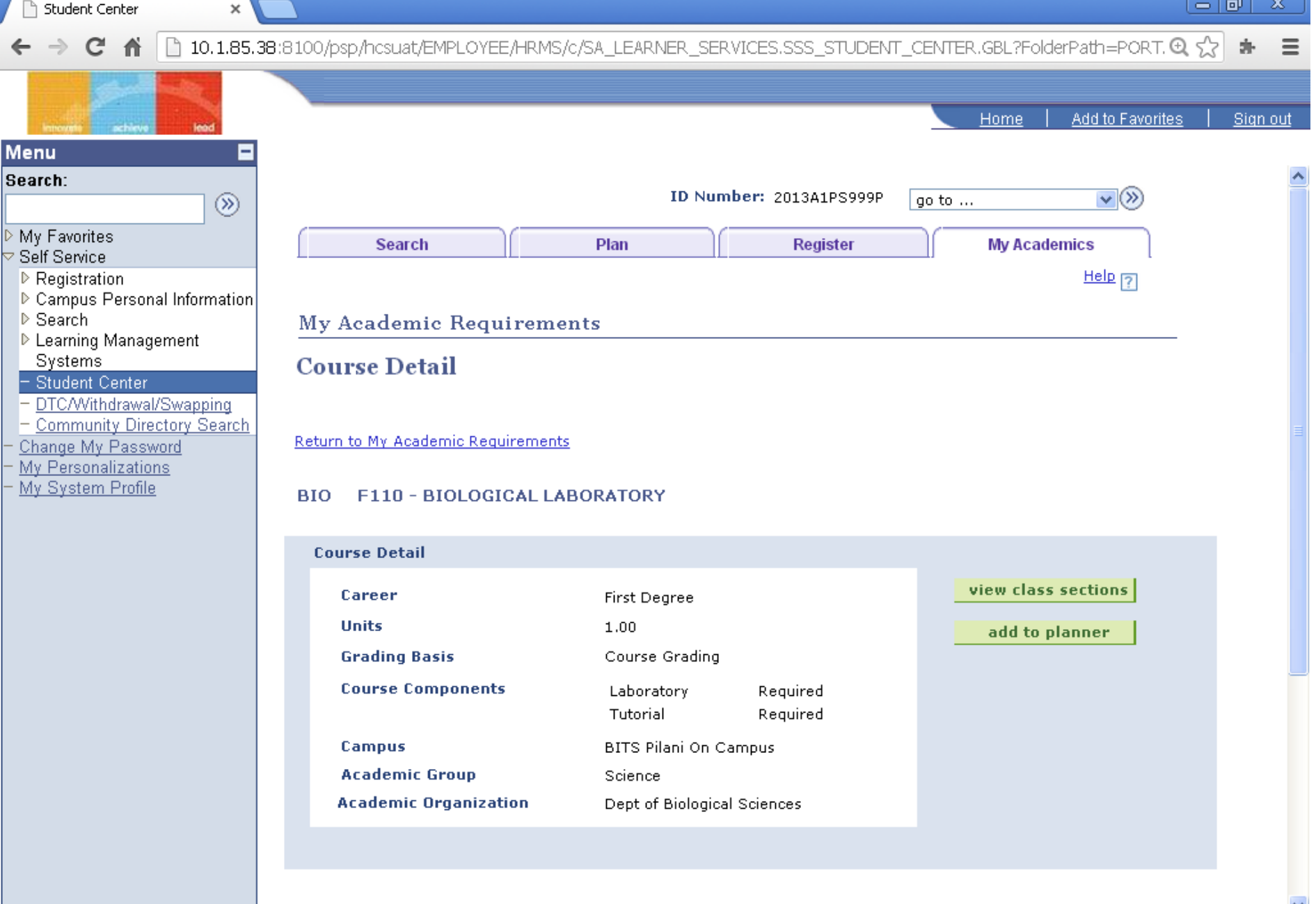

#### BIO F110 - BIOLOGICAL LABORATORY **Click here Course Detail** view class sections Career First Degree Units 1.00 add to planner **Grading Basis** Course Grading **Course Components** Required Laboratory Scroll **Down** Required Tutorial Campus BITS Pilani On Campus Academic Group Science Academic Organization Dept of Biological Sciences

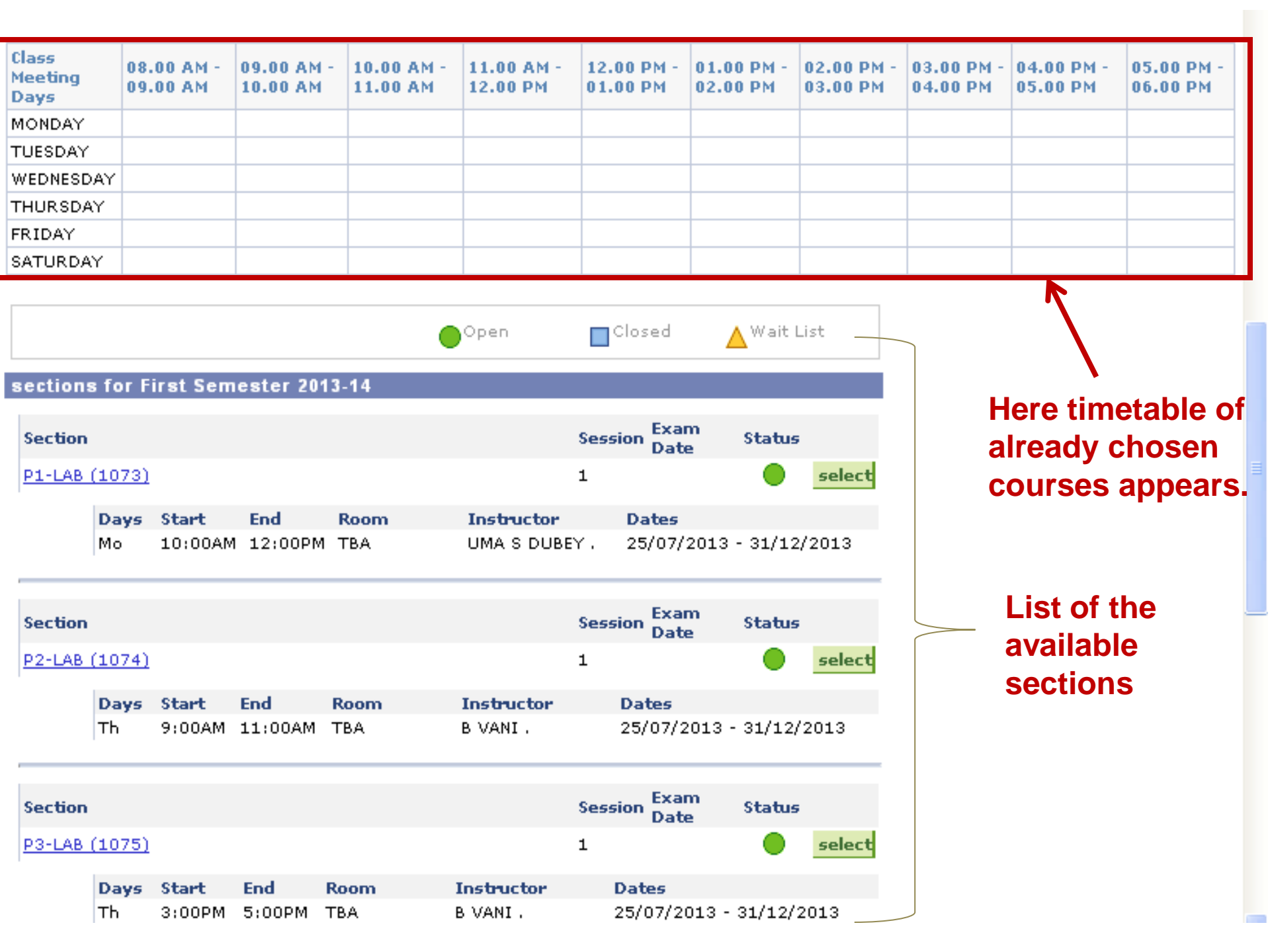

| Days | Start Ellu     | KUUIII | Instructor | Dates                   |
|------|----------------|--------|------------|-------------------------|
| Τh   | 9:00AM 11:00AM | тва    | B VANI .   | 25/07/2013 - 31/12/2013 |

| Section                     |                        | Session Exam                       | Status                 | Click on this                    |
|-----------------------------|------------------------|------------------------------------|------------------------|----------------------------------|
| <u>P3-LAB (1075)</u>        |                        | 1                                  | •                      | select                           |
| Days Start E<br>Th 3:00PM 5 | nd Room<br>:00PM TBA   | <b>Instructor</b><br>B VANI .      | Dates<br>25/07/20      | )13 - 31/12/2013                 |
| Section                     |                        | Session Exam<br>Date               | Status                 |                                  |
| <u>P4-LAB (1076)</u>        |                        | 1                                  |                        | select                           |
| Days Start E<br>Mo 1:00PM 3 | nd Room<br>:00PM TBA   | Instructor<br>ASHISH KUMAR R       | UNTHALA .              | Dates<br>25/07/2013 - 31/12/2013 |
| Section                     |                        | Session Exam<br>Date               | Status                 |                                  |
| P5-LAB (1077)               |                        | 1                                  | •                      | select                           |
| Days Start<br>Tu 11:00AM    | End Room<br>1:00PM TBA | Instructor<br>Lalita gupta         | Date<br>. 25/07        | <b>s</b><br>7/2013 - 31/12/2013  |
|                             |                        |                                    | View /                 | All 🚺 1-5 of 5 🚺 Last            |
| Let us choose s             | ection P3.             |                                    | 7                      |                                  |
| urn to My Academic Requir   | <u>ements</u>          | Only 5 sections<br>once. To see fu | s are dis<br>urther, c | splayed at<br>lick here.         |

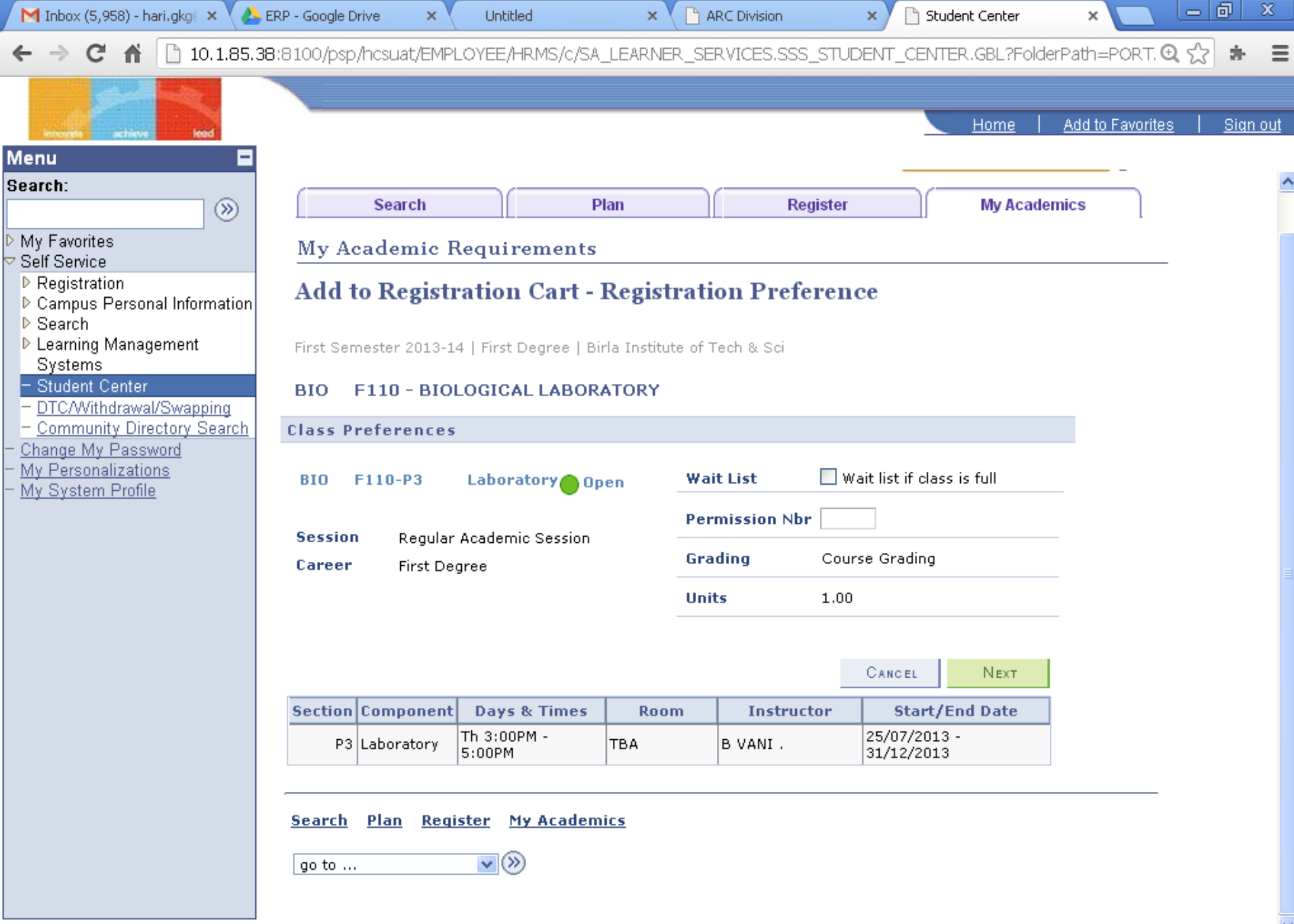

# Add to Registration Cart - Registration Preference

First Semester 2013-14 | First Degree | Birla Institute of Tech & Sci

| вю                  | F110 - BIOI             | LOGICAL LABOR         | ATORY CO      | nfirmation<br>urse     | Page | for adding                 |        |  |  |  |
|---------------------|-------------------------|-----------------------|---------------|------------------------|------|----------------------------|--------|--|--|--|
| Class P             | references              |                       |               |                        |      |                            |        |  |  |  |
| BIO                 | F110-P3                 | Laboratory Op         | en Wa         | it List                | 🔲 Wa | ait list if class is       | full   |  |  |  |
| Session             | n Regular               | Academic Session      | Per           | mission Nbr            |      |                            |        |  |  |  |
| Career First Degree |                         |                       | Gra           | Grading Course Grading |      |                            |        |  |  |  |
|                     |                         |                       | Uni           | ts                     | 1.00 |                            |        |  |  |  |
|                     |                         | Confirm               | ı by clicking | here —                 |      |                            |        |  |  |  |
| Check               | Check the section info. |                       |               |                        |      |                            |        |  |  |  |
| Section             | Component               | Days & Times          | Room          | Instruct               | or   | Start/End                  | d Date |  |  |  |
| P3                  | Laboratory              | Th 3:00PM -<br>5:00PM | ТВА           | B VANI .               |      | 25/07/2013 -<br>31/12/2013 |        |  |  |  |

| TEST.                                       | ID Number: 2013A1PS999P                                                                                               | go to 💌 📎                                             |
|---------------------------------------------|----------------------------------------------------------------------------------------------------|-------------------------------------------------------|
| Search                                      | Plan Register                                                                                                    | My Academics                                          |
| My Academic Re                              | quirements                                                                                                    |                                                       |
| Course Detail                               | Message                                                                                                    | ×                                                     |
| BIO F110<br>To enroll in o<br><u>here</u> . | BIO F110 has been added to your registration course course you need to go to Registration Course Cart and cl<br>(0,0) | cart. To Register in this<br>lick on register button. |
| Return to My Academic k                     | OK<br>This is the confirmation that the cours<br>added to your cart. Click on OK.                                     | se has been                                           |

### BIO F110 - BIOLOGICAL LABORATORY

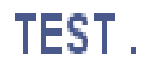

### ID Number: 2013A1PS999P

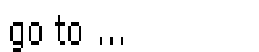

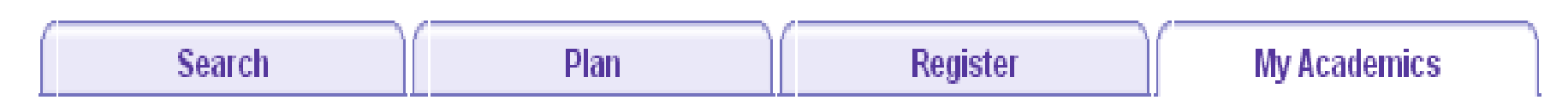

## My Academic Requirements

# Course Detail

BIO F110 has been added to your registration course cart.

To enroll in classes from your First Semester 2013-14 Registration Course, <u>click</u> <u>here</u>.

Return to My Academic Requirements

Click here to go to course list.

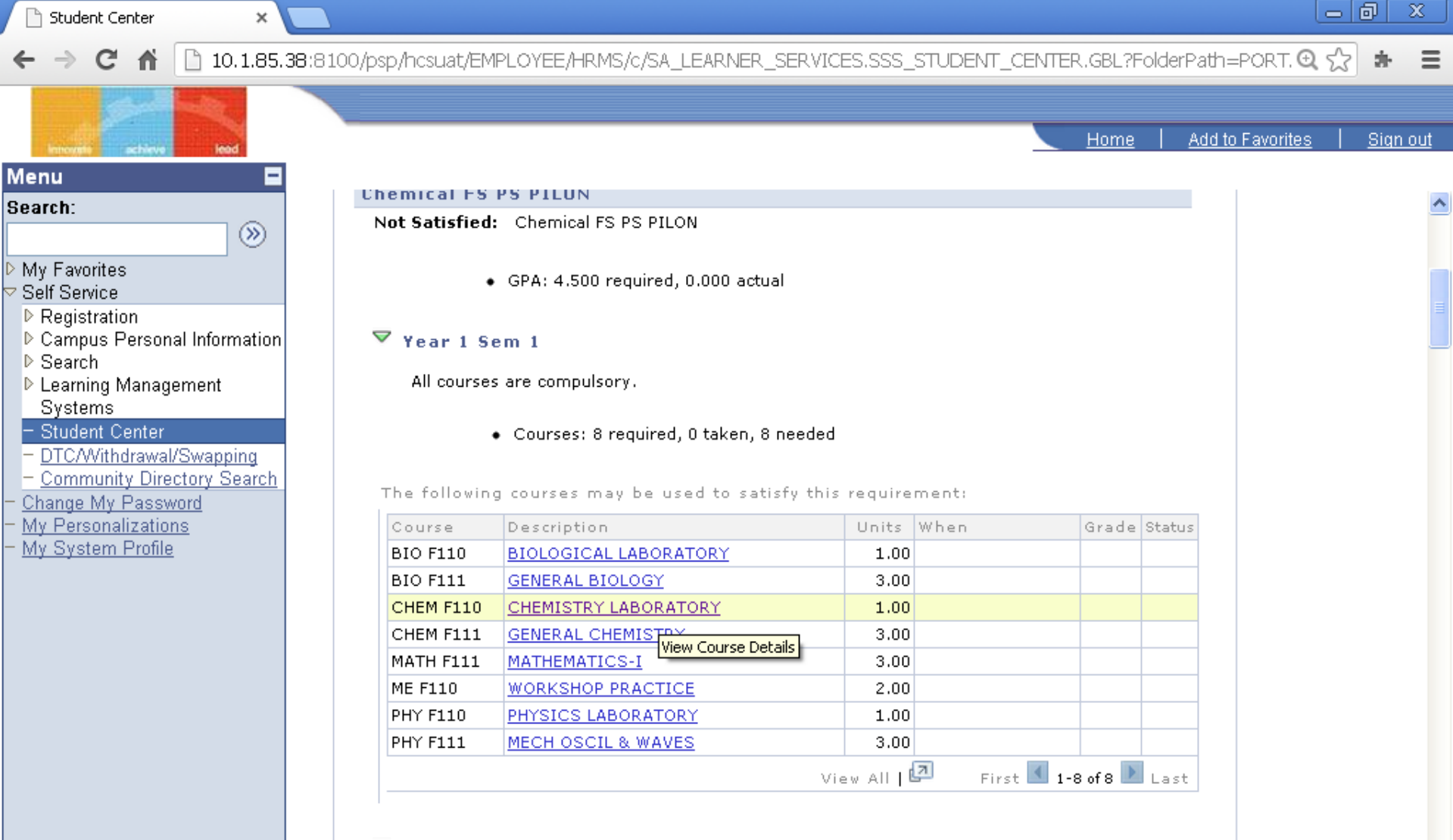

#### 🏹 Year 1 Sem 2

All courses are compulsory.

Courses: 7 required, 0 taken, 7 needed

The following courses may be used to satisfy this requirement:

javascript:hAction\_win0(document.win0,'CRSE\_DESCR\$2', 0, 0, 'CHEMISTRY LABORATORY', false, true);

Units When

#### 🌄 Year 1 Sem 1

# Choose next laboratory course for adding.

All courses are compulsory.

• Courses: 8 required, 0 taken, 8 needed

### Click on this course.

The following courses may be used to satisfy this requirement:

|           |                       |          |         |            | -      |
|-----------|-----------------------|----------|---------|------------|--------|
| Course    | Description           | Units    | When    | Grade      | Status |
| BIO F110  | BIOLOGICAL LABORATORY | 1.00     |         |            |        |
| BIO F111  | GENERAL BIOLOGY       | 3.00     |         |            |        |
| CHEM F110 | CHEMISTRY LABORATORY  | 1.00     |         |            |        |
| CHEM F111 | GENERAL CHEMISTRY     | 3.00     |         |            |        |
| MATH F111 | MATHEMATICS-I         | 3.00     |         |            |        |
| ME F110   | WORKSHOP PRACTICE     | 2.00     |         |            |        |
| PHY F110  | PHYSICS LABORATORY    | 1.00     |         |            |        |
| PHY F111  | MECH OSCIL & WAVES    | 3.00     |         |            |        |
|           |                       | View All | त्र 🚺 : | 1-8 of 8 🕨 | Last   |

#### 💙 Year 1 Sem 2

#### 

# **Click Here**

| ( | Course Detail         |                                          |                     |
|---|-----------------------|------------------------------------------|---------------------|
|   | Career                | First Degree                             | view class sections |
|   | Units                 | 1.00                                     | add to planner      |
|   | Grading Basis         | Course Grading                           |                     |
|   | Course Components     | Laboratory Required<br>Tutorial Required |                     |
|   | Campus                | BITS Pilani On Campus                    |                     |
|   | Academic Group        | Science                                  |                     |
|   | Academic Organization | Dept of Biological Sciences              |                     |

## Course Schedule

| Terms Offered       First Semester 2013-14         My Class Schedule         You are not registered for classes in this semester. |                           |                        | show set<br>Registration<br>BIO F110 | Course Cart<br>Th 3:00<br>Room: | PM - 5:00PM<br>TBA     | show all               | Scroll<br>Down<br>To see<br>sectio | e<br>ons               |                        |
|----------------------------------------------------------------------------------------------------|---------------------------|------------------------|--------------------------------------|---------------------------------|------------------------|------------------------|------------------------------------|------------------------|------------------------|
| NOW                                                                                                    | linelabi                  | e iooks                |                                      |                                 |                        | a for any              | Clashe                             | 5.                     |                        |
| Class<br>Meeting<br>Days                                                                                                    | 08.00 AM -<br>09.00 AM    | 09.00 AM -<br>10.00 AM | 10.00 AM -<br>11.00 AM               | 11.00 AM -<br>12.00 PM          | 12.00 PM -<br>01.00 PM | 01.00 PM -<br>02.00 PM | 02.00 PM -<br>03.00 PM             | 03.00 PM -<br>04.00 PM | 04.00 PM -<br>05.00 PM |
| MONDAY                                                                                                    |                           |                        |                                      |                                 |                        |                        |                                    |                        |                        |
| TUESDAY                                                                                                    |                           |                        |                                      |                                 |                        |                        |                                    |                        |                        |
| WEDNESDAY                                                                                                    |                           |                        |                                      |                                 |                        |                        |                                    |                        |                        |
| THURSDAY                                                                                                    |                           |                        |                                      |                                 |                        |                        |                                    | BIO-<br>F110(LAB)      | BIO-<br>F110(LAB)      |
| FRIDAY                                                                                                    |                           |                        |                                      |                                 |                        |                        |                                    |                        |                        |
| SATURDAY                                                                                                    |                           |                        |                                      |                                 |                        |                        |                                    |                        |                        |
|                                                                                                    | ●Open ■Closed ▲ Wait List |                        |                                      |                                 |                        |                        |                                    |                        |                        |
| sections fo                                                                                                    | r First Seme              | ster 2013-1            | 4                                    |                                 |                        |                        |                                    |                        |                        |
| <                                                                                                    |                           |                        |                                      | 1111                            |                        |                        |                                    |                        | >                      |

1

🚺 1-5 of 7 🖸 Last

View All

## Let us choose section P1.

| Section         |       |         |          |        | Session | Exam<br>Date | Status   | Click      | on this           |   |
|-----------------|-------|---------|----------|--------|---------|--------------|----------|------------|-------------------|---|
| P1-LAB (        | 1068) |         |          |        | 1       |              | •        |            | select            |   |
|                 | Days  | Start   | End      | Room   | Instru  | ctor         |          | Dates      |                   |   |
|                 | We    | 9:00AM  | 11:00AM  | тва    | INAMUF  | R RAHAMAN    | I LASKAI | R 25/07/2  | 2013 - 31/12/2013 | 3 |
|                 |       |         |          |        |         | -            |          |            |                   |   |
| Section         |       |         |          |        | Session | Exam<br>Date | Status   |            |                   |   |
| <u>P2-LAB (</u> | 1069) |         |          |        | 1       |              |          |            | select            |   |
|                 | Days  | Start   | End      | Room   | Instru  | ctor         |          | Dates      |                   |   |
|                 | Τh    | 9:00AM  | 11:00AM  | ТВА    | MADHU   | JSHREE SA    | RKAR .   | 25/07/20:  | 13 - 31/12/2013   |   |
| Section         |       |         |          |        | Session | Exam         | Status   |            |                   |   |
|                 |       |         |          |        | _       | Date         |          |            |                   |   |
| <u>P3-LAB (</u> | 1070) |         |          |        | 1       |              |          |            | select            |   |
|                 | Days  | Start   | End      | Room   | Inst    | ructor       | Date     | es         |                   |   |
|                 | Τh    | 11:00AN | 1 1:00F  | РМ ТВА | Raje    | ev Sakhuja   | 25/0     | 7/2013 - 3 | 1/12/2013         |   |
|                 |       |         |          |        |         | Exam         |          |            |                   |   |
| Section         |       |         |          |        | Session | Date         | Status   |            |                   |   |
| <u>P4-LAB (</u> | 1071) |         |          |        | 1       |              |          |            | select            |   |
|                 | Days  | Start   | End I    | Room   | Instruc | tor          | D        | ates       |                   |   |
|                 | Th    | 3:00PM  | 5:00PM 1 | ТВА    | SUBIT K | UMAR SAH     | A. 2     | 5/07/2013  | - 31/12/2013      |   |

📄 Student Center

← → C ㎡ 🗋 10.1.85.38:810

×

#### 🕈 🗋 10.1.85.38:8100/psp/hcsuat/EMPLOYEE/HRMS/c/SA\_LEARNER\_SERVICES.SSS\_STUDENT\_CENTER.GBL?FolderPath=PORT. 🔍 숬

| THE REPORT OF A DESCRIPTION OF A DESCRIPTION OF A |                             |                                                 |                   |                         |
|----------------------------------------------------------------------------------------------------|-----------------------------|-------------------------------------------------|-------------------|-------------------------|
| novena achieve lead                                                                                                    |                             |                                                 |                   | Home Add to Favo        |
| . =                                                                                                    |                             |                                                 |                   |                         |
| h:                                                                                                    |                             | II                                              | ) Number:         | go to 💌 📎               |
| Favorites                                                                                                    | Search                      | Plan                                            | Register          | My Academics            |
| Service<br>egistration<br>ampus Personal Information<br>earch                                                                                                    | My Academic Requ            | lirements                                       |                   | Help 🤉                  |
| aming Management<br>/stems<br>udent Center<br>FC/Withdrawal/Swapping                                                                                                    | Add to Registrati           | on Cart - <mark>Regis</mark> ti                 | ration Preferenc  | e                       |
| ommunity Directory Search<br>nge My Password<br>Personalizations                                                                                                    | First Semester 2013-14   Fi | rst Degree   Birla Institut<br>ISTRY LABORATORY | e of Tech & Sci   |                         |
| System Profile                                                                                                    | Class Preferences           |                                                 |                   |                         |
|                                                                                                    | CHEM F110-P1 Lab            | oratory Open                                    | Wait List 📃 Wai   | t list if class is full |
|                                                                                                    | Session Degular Acad        | emic Section                                    | Permission Nbr    |                         |
|                                                                                                    | Career First Degree         |                                                 | Grading Course    | Grading                 |
|                                                                                                    |                             |                                                 | <b>Units</b> 1.00 |                         |
|                                                                                                    |                             |                                                 |                   | Canosi Neve             |
|                                                                                                    |                             |                                                 |                   |                         |
|                                                                                                    | P1 Laboratory We S          | 9:00AM - TBA                                    | INAMUR RAHAMAN    | 25/07/2013 -            |

# Add to Registration Cart - Registration Preference

First Semester 2013-14 | First Degree | Birla Institute of Tech & Sci

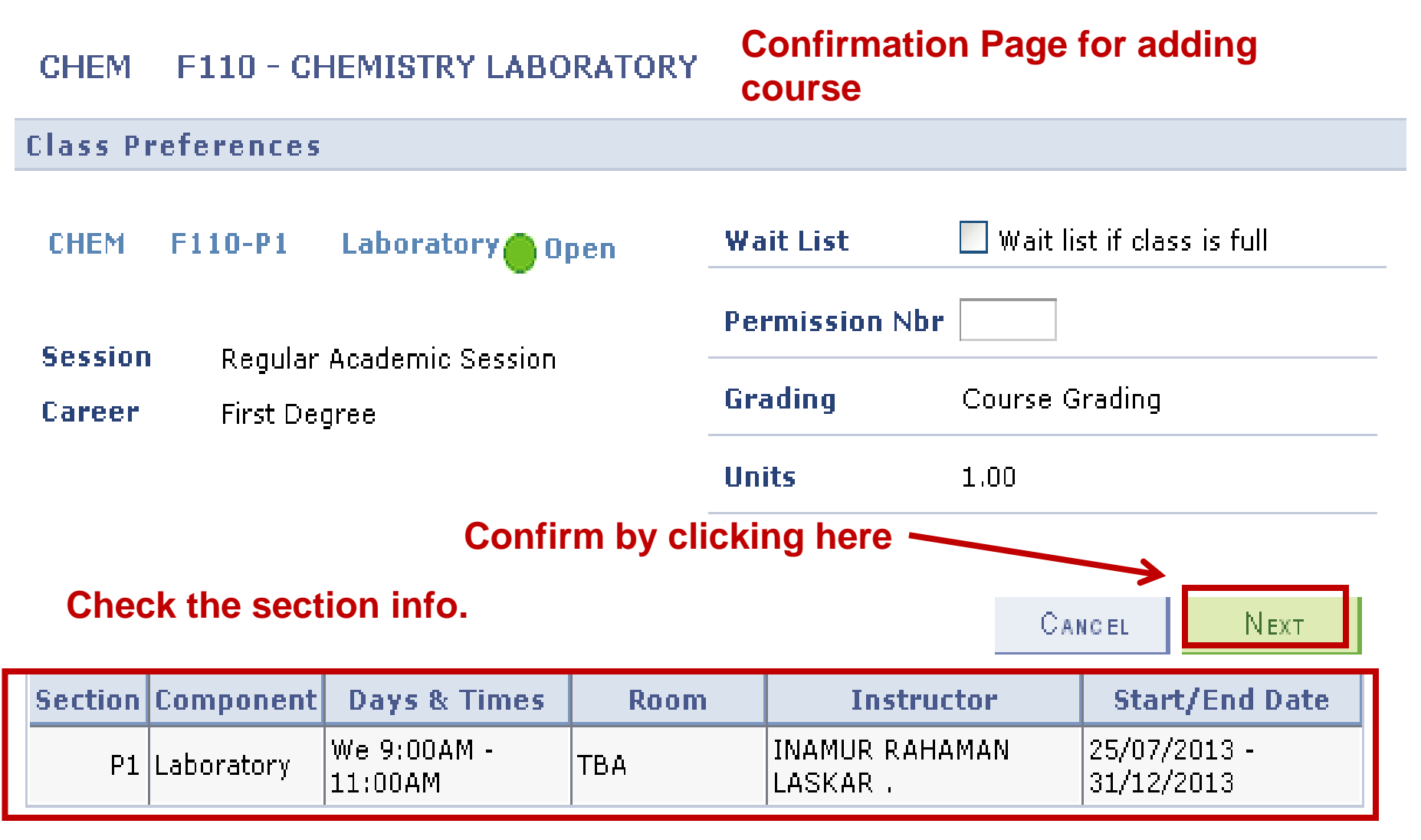

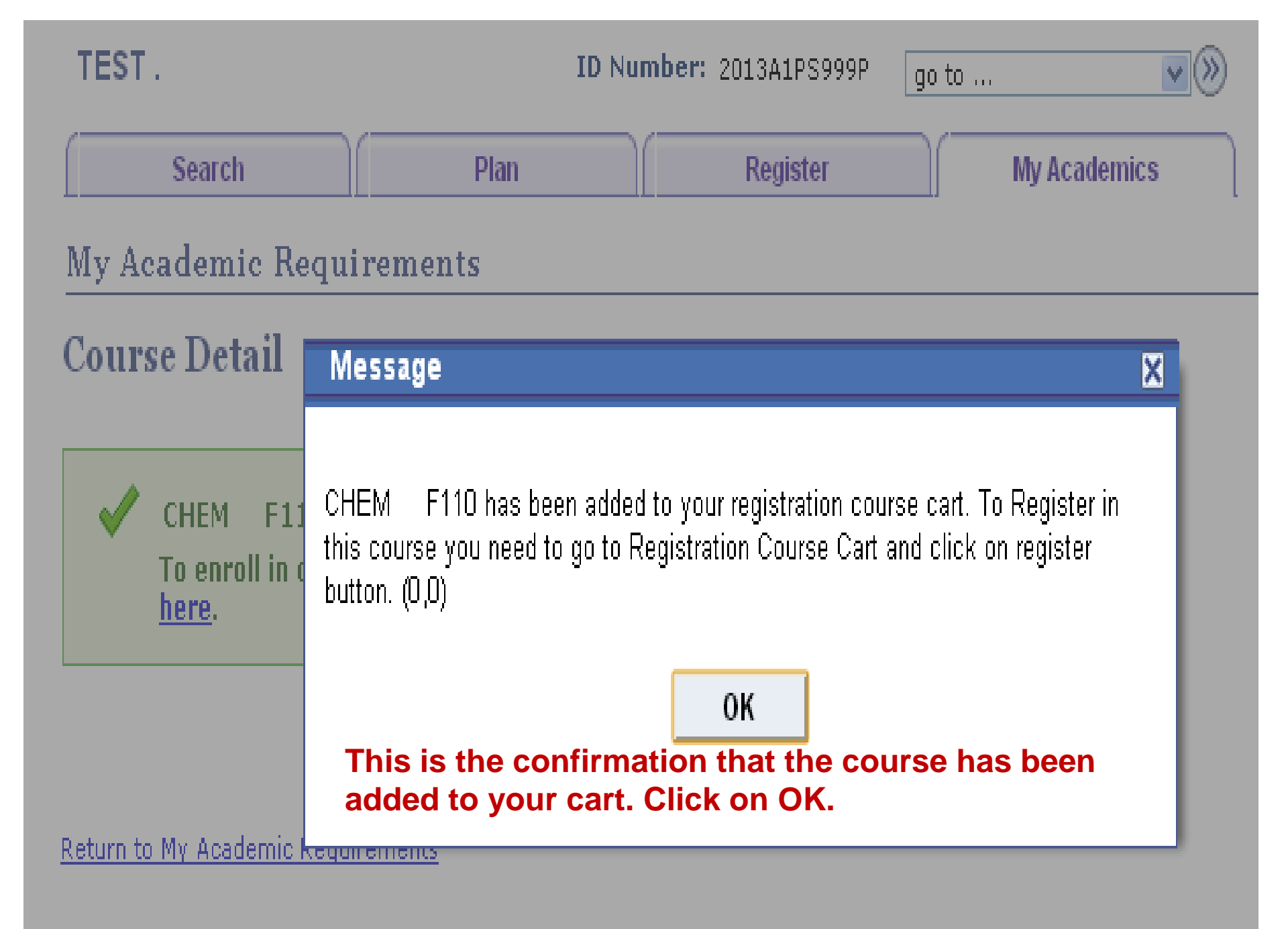

## **Course Detail**

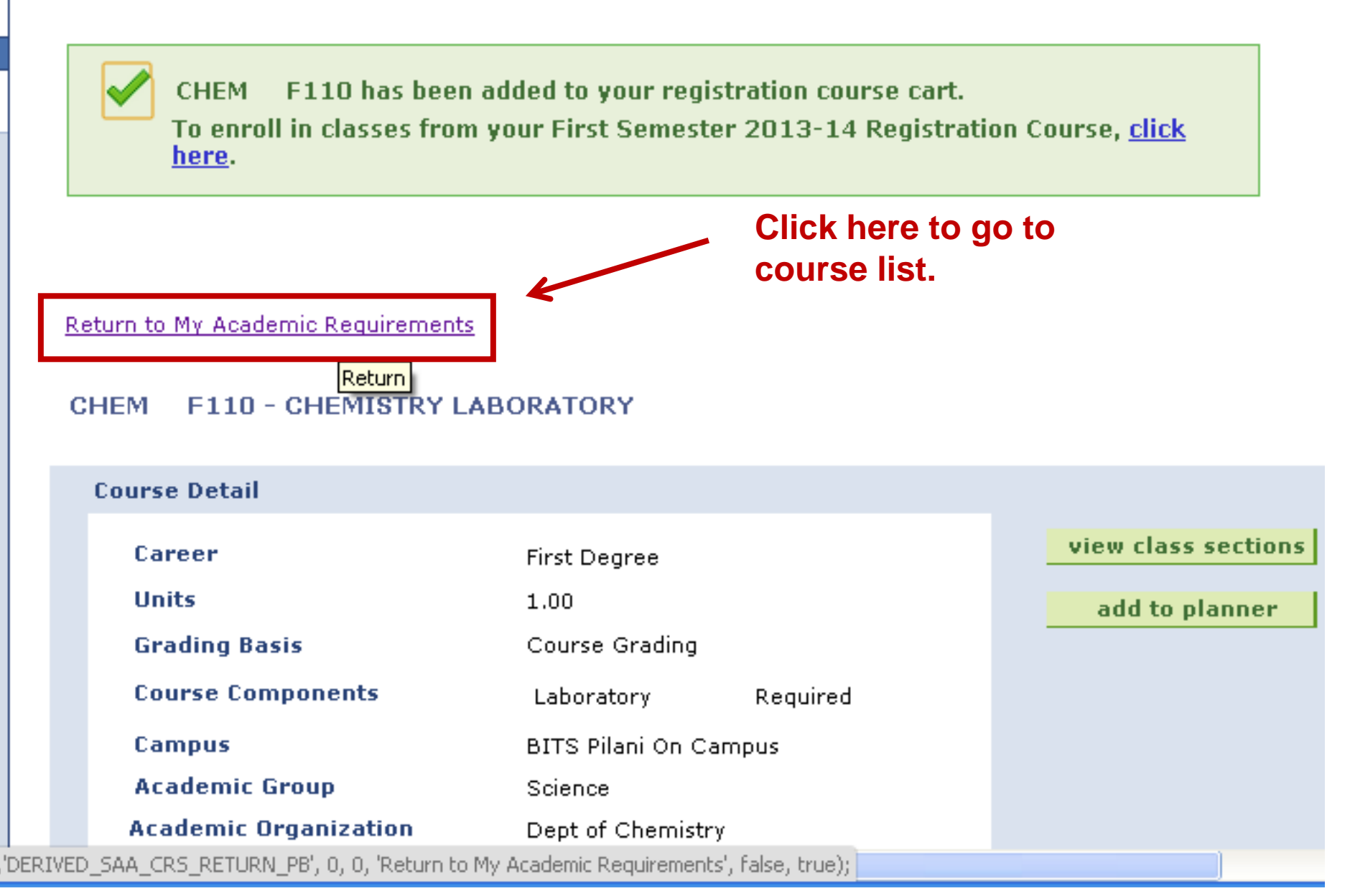

- Like this add all the compulsory courses to the "Registration Course Cart".
- To chose Electives Use "Search" Option.

| Search | Plan              | Register  | My Academics |
|--------|-------------------|-----------|--------------|
| s      | earch for classes | browse co | urse catalog |

Search for Classes

#### **Enter Search Criteria**

| Institution | Birla Institute of Tech & Sci | Ŧ |
|-------------|-------------------------------|---|
| Semester    | Second Semester 2013-14       | • |

Select at least 2 search criteria. Click Search to view your search results.

| Class Search Criteria |                        |     |              |        |
|-----------------------|------------------------|-----|--------------|--------|
| Course Subject        | BITS                   |     | <b>~</b>     |        |
| Course Number         | is exactly             | •   | C799T        |        |
| Course Career         | Doctoral Degree        | -   |              |        |
|                       | Show Open Classes Only |     |              |        |
|                       |                        |     |              |        |
|                       |                        | CLE | EAR CRITERIA | SEARCH |
|                       |                        |     |              |        |

#### Search Plan Register My Academics

Search For Classes Browse Course Catalog

| go to | - >>> |
|-------|-------|
|-------|-------|

#### Search Results

When available, click View All Sections to see all sections of the course.

Birla Institute of Tech & Sci | Second Semester 2013-14

| My Class Schedule                                    | Registration Course Cart         |
|------------------------------------------------------|----------------------------------|
| You are not registered for classes in this semester. | Your Registration Card is empty. |
| 1                                                    |                                  |

The following classes match your search criteria Course Subject: **BITS**, Course Number is exactly 'C797T', Course Career: **Doctoral Degree**, Show Open Classes Only: **Yes**, Campus: **BITS Pilani On Campus** 

|                              |         |                       |          | START A NEW SEARCH         |            |
|------------------------------|---------|-----------------------|----------|----------------------------|------------|
|                              | 0       | pen                   | Closed   | ▲ Wait List                |            |
| <b>♥ BITS C797T - PH D</b> S | SEMINAR |                       | Course   | e title                    |            |
|                              |         | View All Sec          | ctions I | First 🚺 1 of 1 🚺 Last      |            |
| Section L1-SEM(3397)         |         | Status                | •        | select class               | Click here |
| Session Regular              |         | -                     |          |                            |            |
| Days & Times                 | Room    | Instructor            |          | Meeting Dates              |            |
| ТВА                          | ТВА     | SANJAY KUN<br>VERMA . | MAR      | 11/01/2014 -<br>21/05/2014 |            |

#### **Confirmation Page for adding**

Search for Classes

course

#### Add to Registration Cart - Registration Preference

Second Semester 2013-14 | Doctoral Degree | Birla Institute of Tech & Sci

#### BITS C797T - PH D SEMINAR

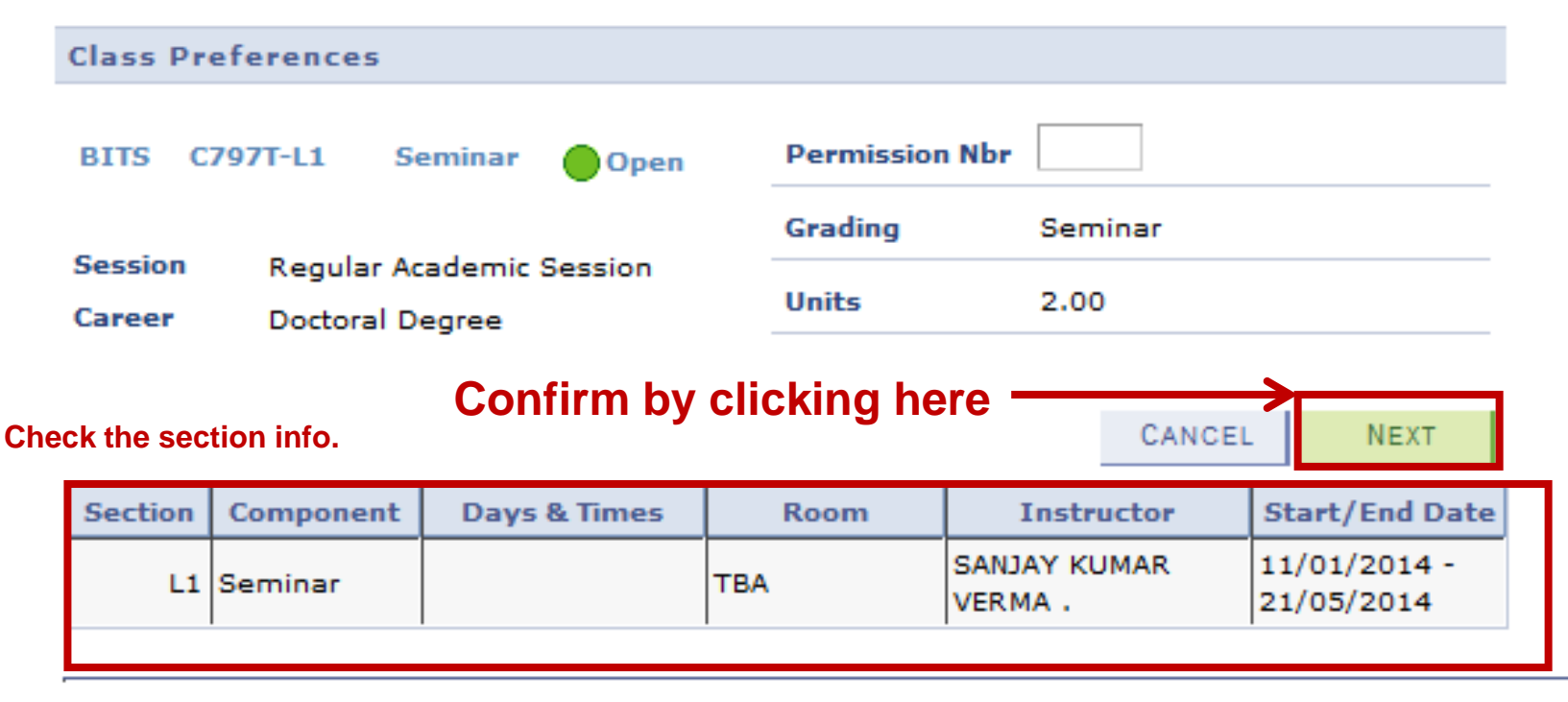

Search Plan Register My Academics

Search For Classes Browse Course Catalog

go to ...

- 📎

| Search                             | Plan                     | Register              | My Academics                  |
|------------------------------------|--------------------------|-----------------------|-------------------------------|
| search for c                       | lasses                   | browse co             | urse catalog                  |
| Search for Classes                 |                          |                       |                               |
| Search Results                     |                          |                       |                               |
| When available, click View All     | Sections to see all sect | tions of the course.  |                               |
| Birla Institute of Tech & Sci   \$ | Second Semester 2013-    | 14                    |                               |
| My Class Schedule                  |                          |                       |                               |
| You are not registered for cli     | asses in this            | Message               |                               |
| semester.                          | BI                       | BITS C797T has been a | added to your registration co |

button. (0,0)

Closed

Open

Status

Instructor SANJAY KUMAR

VERMA .

The following classes match your search criteria Cour 'C797T', Course Career: Doctoral Degree, Show Op

C797T has been added to your

Room

тва

**On Campus** 

BITS

Section L1-SEM(3397)

TBA

**Days & Times** 

Session Regular

~

this course you need to go to Registration Course Cart and click on register

OK

START A NEW SEARCH

▲ Wait List

First 🚺 1 of 1 🗖 Last

Meeting Dates

11/01/2014 -

21/05/2014

select class

#### Search Results

When available, click View All Sections to see all sections of the course.

Birla Institute of Tech & Sci | Second Semester 2013-14

| My Class Schedule                                    | Registration Course Cart | show all |
|------------------------------------------------------|--------------------------|----------|
| You are not registered for classes in this semester. | BITS C797T Room: TBA     |          |

The following classes match your search criteria Course Subject: **BITS**, Course Number is exactly 'C797T', Course Career: **Doctoral Degree**, Show Open Classes Only: **Yes**, Campus: **BITS Pilani On Campus** 

| V BITS | C797T has been added to your registration course cart. |   |  |  |  |
|--------|--------------------------------------------------------|---|--|--|--|
|        | START A NEW SEARCH                                     | 4 |  |  |  |
|        | Open Closed AWait List                                 |   |  |  |  |

#### ▼ BITS C797T - PH D SEMINAR

|                    |                         |      | View All Sections       | First 🚺 1 of 1 🚺 Last      |
|--------------------|-------------------------|------|-------------------------|----------------------------|
| Section<br>Session | L1-SEM(3397)<br>Regular |      | Status 🥚                | select class               |
|                    | Days & Times            | Room | Instructor              | Meeting Dates              |
|                    | ТВА                     | тва  | SANJAY KUMAR<br>VERMA . | 11/01/2014 -<br>21/05/2014 |

#### Search for Classes

#### **Enter Search Criteria**

| Institution | Birla Institute of Tech & Sci | • |   |
|-------------|-------------------------------|---|---|
| Semester    | Second Semester 2013-14       | - | 1 |

Select at least 2 search criteria. Click Search to view your search results.

| Class Search Criteria |                        |   |       |
|-----------------------|------------------------|---|-------|
| Course Subject        | BITS                   |   | •     |
| Course Number         | is exactly             | • | C799T |
| Course Career         | Doctoral Degree        | - |       |
|                       | Show Open Classes Only |   |       |
|                       |                        |   |       |

CLEAR CRITERIA SEARCH

#### Search Plan Register My Academics

Search For Classes Browse Course Catalog

| go to 🔻 | $\otimes$ |
|---------|-----------|
|---------|-----------|

#### Search Results

When available, click View All Sections to see all sections of the course.

Birla Institute of Tech & Sci | Second Semester 2013-14

| My Class Schedule                                    | Registration Course Cart | show all |
|------------------------------------------------------|--------------------------|----------|
| You are not registered for classes in this semester. | BITS C797T Room: TBA     |          |

The following classes match your search criteria Course Subject: **BITS**, Course Number is exactly '**C799T**', Course Career: **Doctoral Degree**, Show Open Classes Only: **Yes**, Campus: **BITS Pilani On Campus** 

|      | STA    | ART A NEW SEARCH |
|------|--------|------------------|
| Open | Closed | ▲ Wait List      |

#### ▼ BITS C799T - PH D THESIS

|                    |                                |      | View All Sections | First 🚺 1 of 1 🚺 Last |
|--------------------|--------------------------------|------|-------------------|-----------------------|
| Section<br>Session | <u>L1-THE(3413)</u><br>Regular |      | Status 🔴          | select class          |
|                    | Days & Times                   | Room | Instructor        | Meeting Dates         |
|                    | ТВА                            | тва  | Staff             | ТВА                   |

START A NEW SEARCH

<u>Search Plan</u> <u>Register</u> <u>My Academics</u> <u>Search For Classes</u> <u>Browse Course Catalog</u>

go to ...

- >>>
The following classes match your search criteria Course Subject: **BITS**, Course Number is exactly '**C799T**', Course Career: **Doctoral Degree**, Show Open Classes Only: **Yes**, Campus: **BITS Pilani On Campus** 

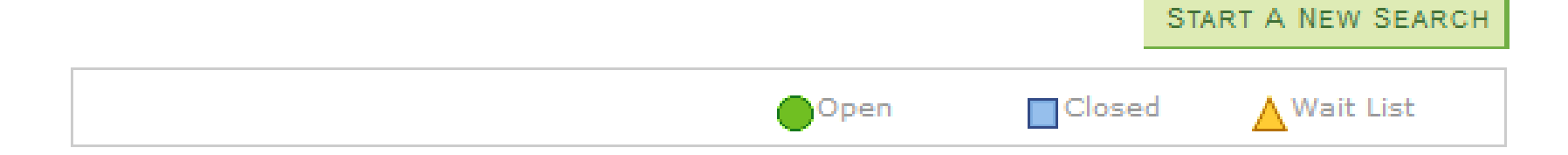

#### BITS C799T - PH D THESIS

|                    |                                |      | View All Sections | First 🚺 1 of 1 D Last |                  |
|--------------------|--------------------------------|------|-------------------|-----------------------|------------------|
| Section<br>Session | <u>L1-THE(3413)</u><br>Regular |      | Status 🔴          | select class          | $\triangleright$ |
|                    | Days & Times                   | Room | Instructor        | Meeting Dates         |                  |
|                    | ТВА                            | тва  | Staff             | ТВА                   |                  |

START A NEW SEARCH

#### Search for Classes

## Add to Registration Cart - Registration Preference

Second Semester 2013-14 | Doctoral Degree | Birla Institute of Tech & Sci

#### BITS C799T - PH D THESIS

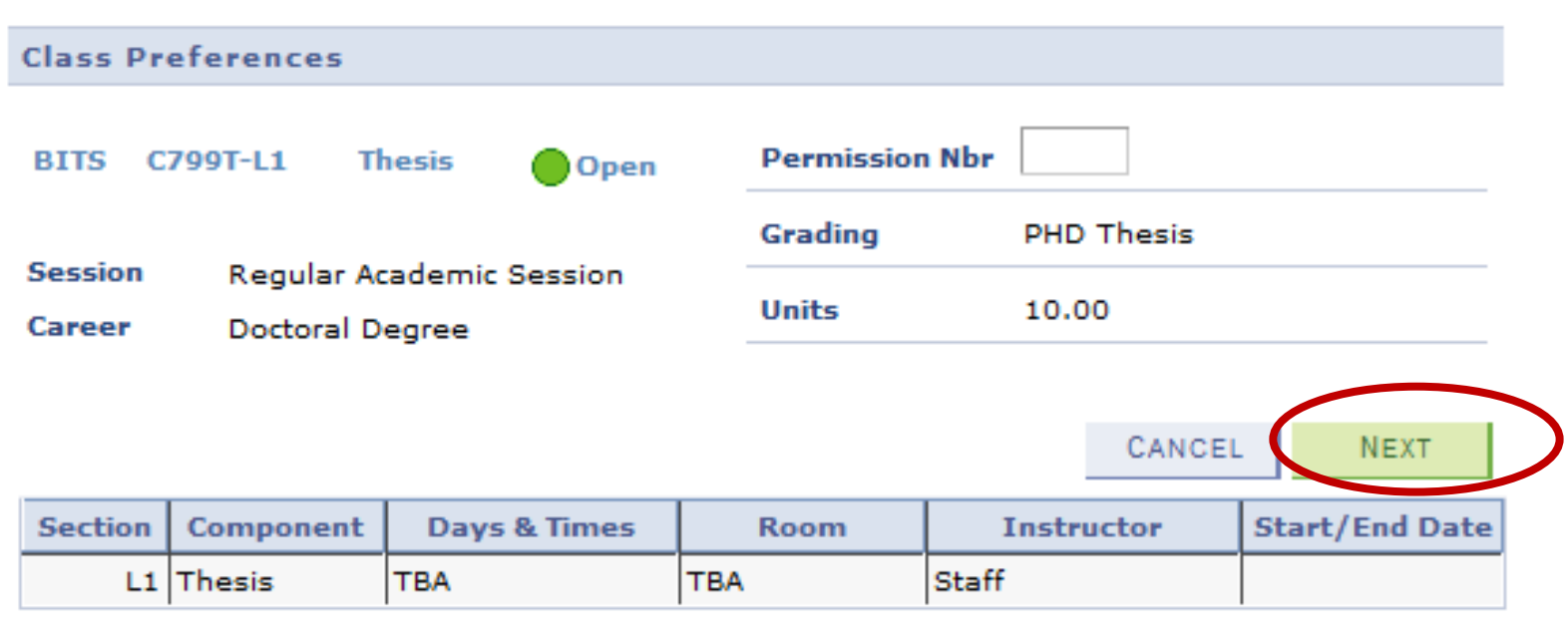

| <u>Search</u> | Plan    | Registe | er <u>My</u> | Acad   | emics |    |
|---------------|---------|---------|--------------|--------|-------|----|
| Search F      | or Clas | ses Br  | owse C       | Course | Catal | oq |

go to ... 👻 📎

#### **Search for Classes**

#### Search Results

When available, click View All Sections to see all sections of the course.

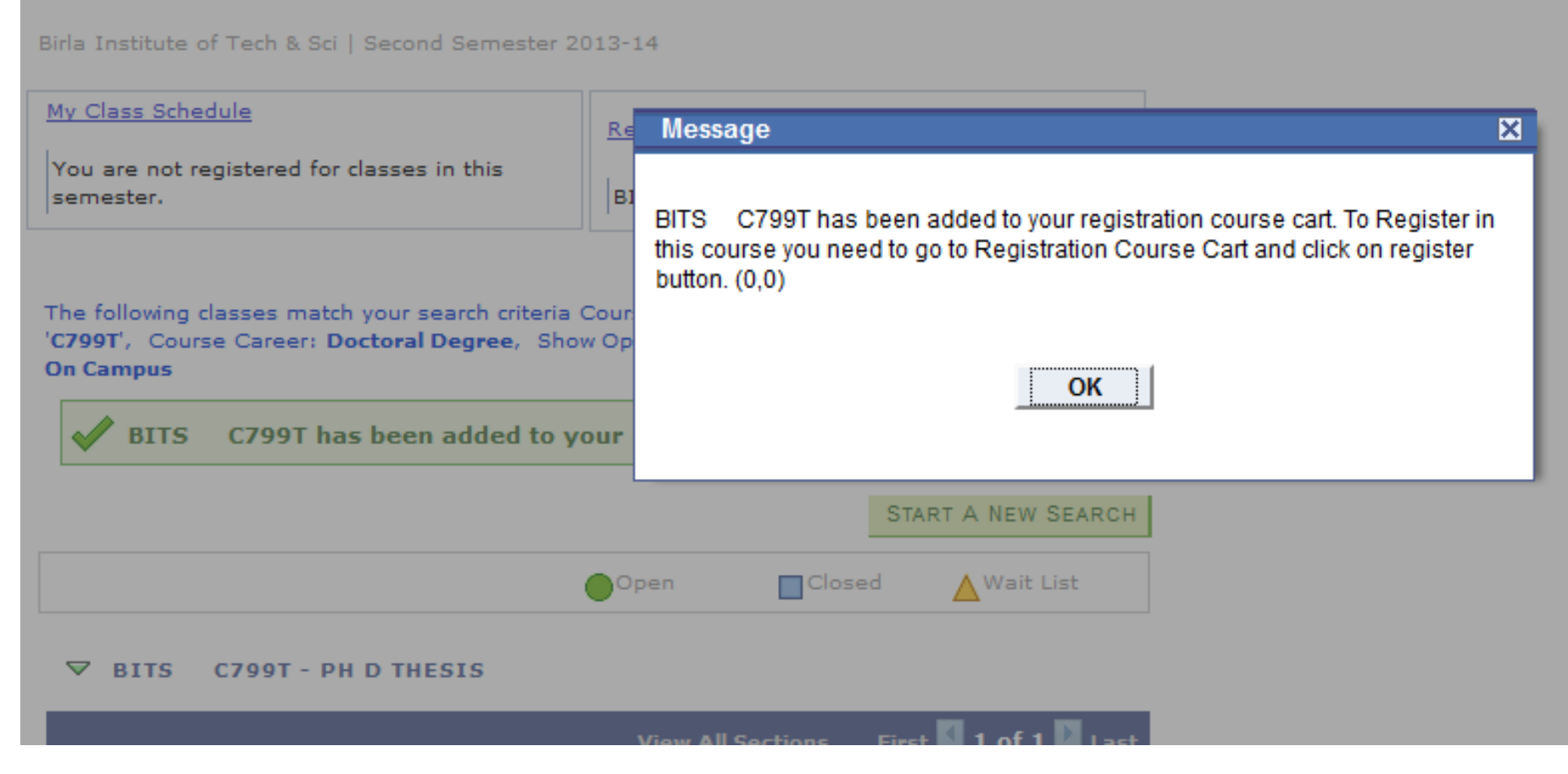

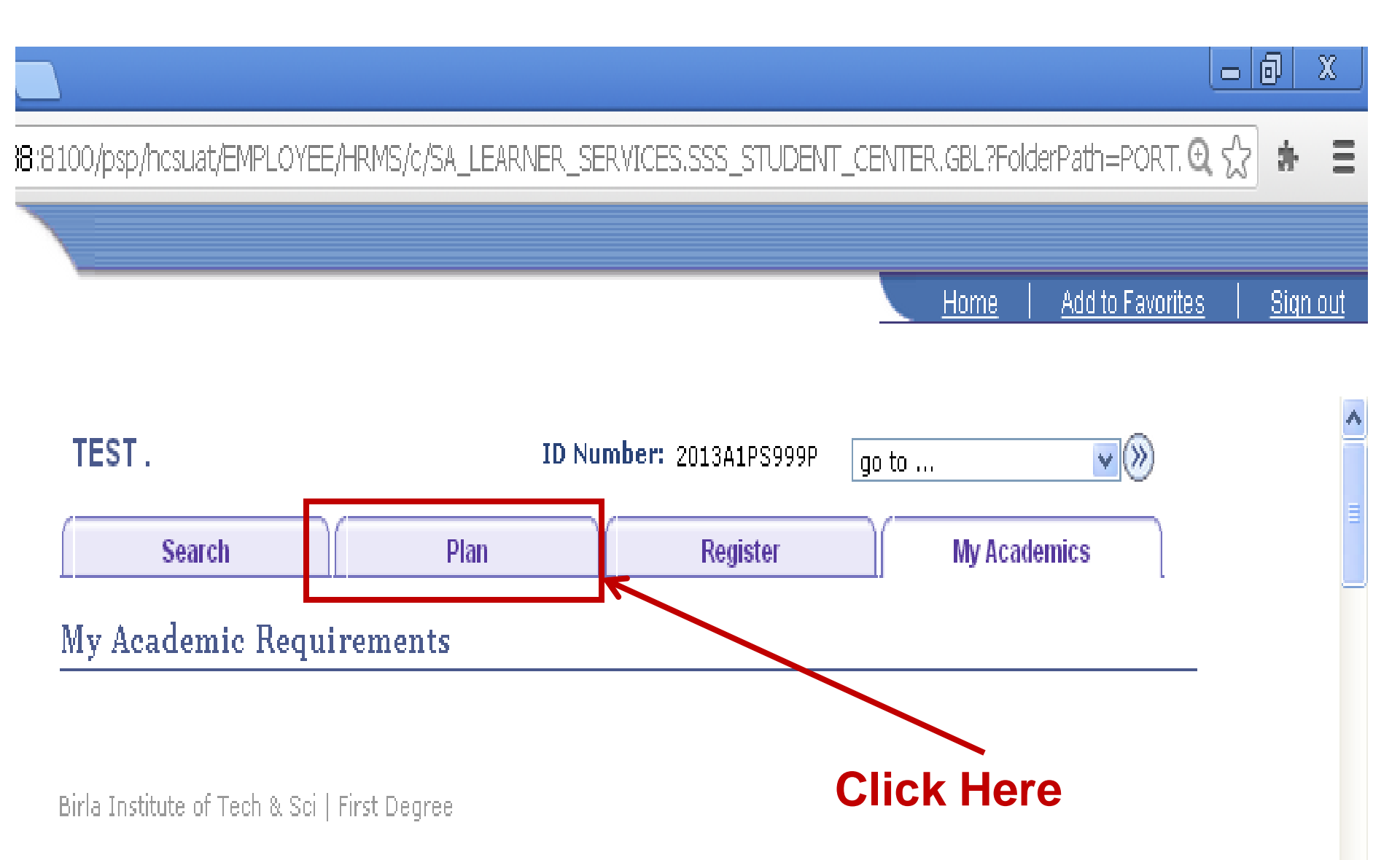

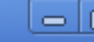

×

#### 🗋 10.1.85.38:8100/psp/hcsuat/EMPLOYEE/HRMS/c/SA\_LEARNER\_SERVICES.SSS\_STUDENT\_CENTER.GBL?FolderPath=PORT. 🔍 렀

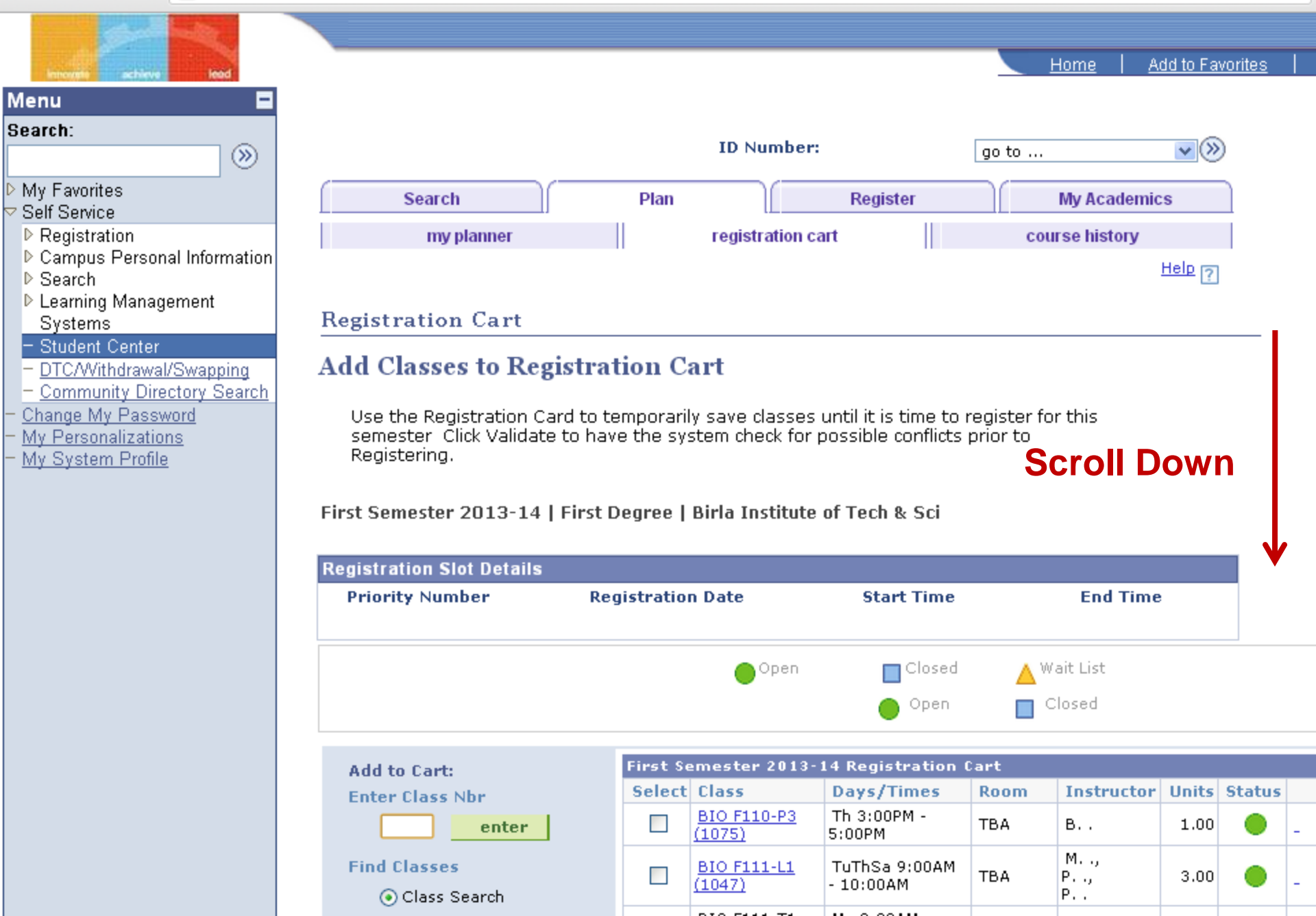

C

×

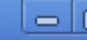

👚 🗋 10.1.85.38:8100/psp/hcsuat/EMPLOYEE/HRMS/c/SA\_LEARNER\_SERVICES.SSS\_STUDENT\_CENTER.GBL?FolderPath=PORT. 🔍 🎡

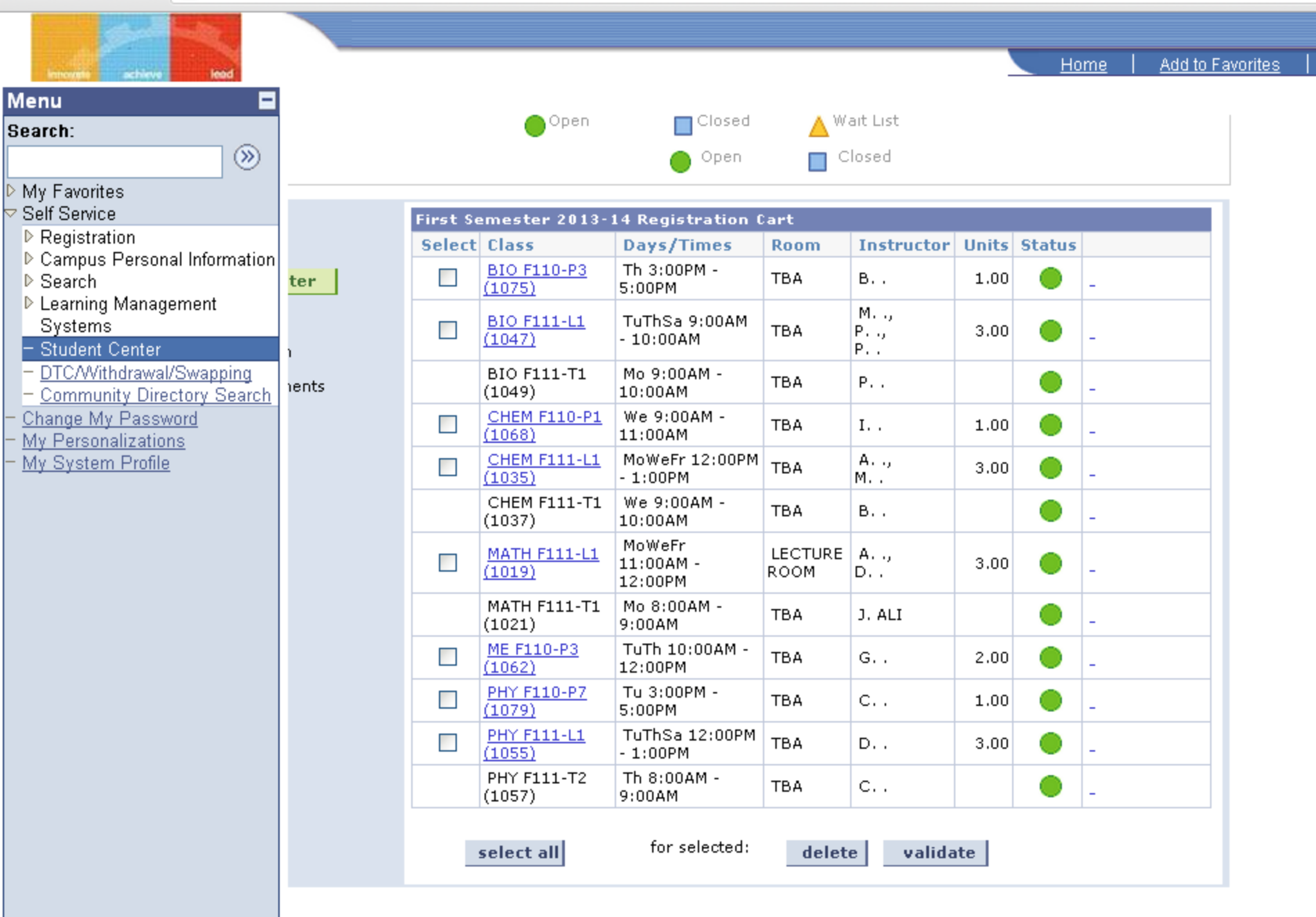

| First S.                                 |                               | t t Registration (             | art             |                     |       |        |   |  |
|------------------------------------------|-------------------------------|--------------------------------|-----------------|---------------------|-------|--------|---|--|
| Select                                   | Class                         | Days/Times                     | Room            | Instructor          | Units | Status |   |  |
|                                          | <u>BIO F110-P3</u><br>(1075)  | Th 3:00PM -<br>5:00PM          | ТВА             | в                   | 1.00  |        | - |  |
|                                          | <u>BIO F111-L1</u><br>(1047)  | TuThSa 9:00AM<br>- 10:00AM     | тва             | M.,,<br>P.,,<br>P., | 3.00  | ٠      | - |  |
|                                          | BIO F111-T1<br>(1049)         | Mo 9:00AM -<br>10:00AM         | тва             | Ρ                   |       |        | - |  |
|                                          | <u>CHEM F110-P1</u><br>(1068) | We 9:00AM -<br>11:00AM         | тва             | Ι                   | 1.00  |        | - |  |
|                                          | CHEM F111-L1<br>(1035)        | MoWeFr 12:00PM<br>- 1:00PM     | тва             | А,<br>М             | 3.00  | ۲      | - |  |
|                                          | CHEM F111-T1<br>(1037)        | We 9:00AM -<br>10:00AM         | тва             | в                   |       | ۲      | - |  |
|                                          | <u>MATH F111-L1</u><br>(1019) | MoWeFr<br>11:00AM -<br>12:00PM | LECTURE<br>ROOM | A,<br>D             | 3.00  | ٠      | - |  |
|                                          | MATH F111-T1<br>(1021)        | Mo 8:00AM -<br>9:00AM          | тва             | J. ALI              |       | ۲      | - |  |
|                                          | <u>ME F110-P3</u><br>(1062)   | TuTh 10:00AM -<br>12:00PM      | тва             | G                   | 2.00  |        | - |  |
|                                          | <u>PHY F110-P7</u><br>(1079)  | Tu 3:00PM -<br>5:00PM          | тва             | с                   | 1.00  | ۲      | - |  |
|                                          | PHY F111-L1<br>(1055)         | TuThSa 12:00PM<br>- 1:00PM     | тва             | D                   | 3.00  | ۲      | - |  |
|                                          | PHY F111-T2<br>(1057)         | Th 8:00AM -<br>9:00AM          | тва             | с                   |       |        | - |  |
| select all for selected: delete validate |                               |                                |                 |                     |       |        |   |  |

Courses you added to the cart

>

| First Se   | emester 2013-:                | 14 Registration C              | art             |                     |       |        |   |
|------------|-------------------------------|--------------------------------|-----------------|---------------------|-------|--------|---|
| Select     | Class                         | Days/Times                     | Room            | Instructor          | Units | Status |   |
|            | BIO F110-P3<br>(1075)         | Th 3:00PM -<br>5:00PM          | ТВА             | В                   | 1.00  |        | - |
|            | <u>BIO F111-L1</u><br>(1047)  | TuThSa 9:00AM<br>- 10:00AM     | тва             | M.,,<br>P.,,<br>P., | 3.00  | ٠      | - |
|            | BIO F111-T1<br>(1049)         | Mo 9:00AM -<br>10:00AM         | тва             | Ρ                   |       |        | - |
|            | CHEM F110-P1<br>(1068)        | We 9:00AM -<br>11:00AM         | тва             | Ι                   | 1.00  |        | - |
|            | CHEM F111-L1<br>(1035)        | MoWeFr 12:00PM<br>- 1:00PM     | тва             | А.,,<br>М.,         | 3.00  | ۲      | - |
|            | CHEM F111-T1<br>(1037)        | We 9:00AM -<br>10:00AM         | тва             | в                   |       | ۲      | - |
|            | <u>MATH F111-L1</u><br>(1019) | MoWeFr<br>11:00AM -<br>12:00PM | LECTURE<br>ROOM | A,<br>D             | 3.00  | ٠      | - |
|            | MATH F111-T1<br>(1021)        | Mo 8:00AM -<br>9:00AM          | тва             | J. ALI              |       |        | - |
|            | ME F110-P3<br>(1062)          | TuTh 10:00AM -<br>12:00PM      | тва             | G                   | 2.00  |        | - |
|            | <u>PHY F110-P7</u><br>(1079)  | Tu 3:00PM -<br>5:00PM          | тва             | с                   | 1.00  |        | - |
|            | PHY F111-L1<br>(1055)         | TuThSa 12:00PM<br>- 1:00PM     | тва             | D                   | 3.00  | ۲      | - |
|            | PHY F111-T2<br>(1057)         | Th 8:00AM -<br>9:00AM          | тва             | с                   |       | ۲      | - |
| :          | select all                    | for selected:                  | delet           | e valida            | te    |        |   |
| Click Here |                               |                                |                 |                     |       |        |   |

>

| First Semester 2013-14 Registration Cart |                              |                                |                 |                     |       |        |            |  |
|------------------------------------------|------------------------------|--------------------------------|-----------------|---------------------|-------|--------|------------|--|
| Select                                   | Class                        | Days/Times                     | Room            | Instructor          | Units | Status |            |  |
| ✓                                        | BIO F110-P3<br>(1075)        | Th 3:00PM -<br>5:00PM          | тва             | в                   | 1.00  |        | -          |  |
| ✓                                        | <u>BIO F111-L1</u><br>(1047) | TuThSa 9:00AM<br>- 10:00AM     | тва             | M.,,<br>P.,,<br>P., | 3.00  | ٠      | -          |  |
|                                          | BIO F111-T1<br>(1049)        | Mo 9:00AM -<br>10:00AM         | тва             | Ρ                   |       |        | -          |  |
| <b>~</b>                                 | CHEM F110-P7<br>(1094)       | Mo 3:00PM -<br>5:00PM          | LAB<br>ROOM     | Staff               | 1.00  |        | -          |  |
| <b>~</b>                                 | CHEM F111-L1<br>(1035)       | MoWeFr 12:00PM<br>- 1:00PM     | тва             | А.,,<br>М.,         | 3.00  |        | -          |  |
|                                          | CHEM F111-T1<br>(1037)       | We 9:00AM -<br>10:00AM         | ТВА             | в                   |       | ۲      | -          |  |
| ✓                                        | MATH F111-L1<br>(1019)       | MoWeFr<br>11:00AM -<br>12:00PM | LECTURE<br>ROOM | A,<br>D             | 3.00  | •      | -          |  |
|                                          | MATH F111-T1<br>(1021)       | Mo 8:00AM -<br>9:00AM          | тва             | J. ALI              |       |        | -          |  |
| ✓                                        | <u>ME F110-P3</u><br>(1062)  | TuTh 10:00AM -<br>12:00PM      | тва             | G                   | 2.00  | ۲      | -          |  |
| ✓                                        | <u>PHY F110-P7</u><br>(1079) | Tu 3:00PM -<br>5:00PM          | тва             | с                   | 1.00  | ۲      | -          |  |
|                                          | PHY F111-L1<br>(1055)        | TuThSa 12:00PM<br>- 1:00PM     | тва             | D                   | 3.00  |        | Click Here |  |
|                                          | PHY F111-T2<br>(1057)        | Th 8:00AM -<br>9:00AM          | тва             | с                   |       |        | -          |  |
| select all for selected: delete validate |                              |                                |                 |                     |       |        |            |  |

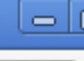

Add to Favorites

<u>Home</u>

 ×

 $\otimes$ 

#### 🗋 10.1.85.38:8100/psp/hcsuat/EMPLOYEE/HRMS/c/SA\_LEARNER\_SERVICES.SSS\_STUDENT\_CENTER.GBL?FolderPath=PORT. 🔍 😭

# Menu

#### Search:

- ▶ My Favorites
- Zelf Service ≤
- Registration
- Campus Personal Information
- ▶ Search
- Learning Management Systems
- Student Center
- DTC/Withdrawal/Swapping
- Community Directory Search
- Change My Password
- My Personalizations
- My System Profile

| TEST.             |      | ID Number: 2013A1PS999F | go to 💌 📎      |
|-------------------|------|-------------------------|----------------|
| Search            | Plan | Register                | My Academics   |
| my planner        |      | registration cart       | course history |
| Registration Cart |      |                         |                |

#### Add Classes to Registration Cart

View the following status report for registration confirmations and errors:

|             | VK to Add 🛛 🗙 Potential Problem                                                                                                    |          |
|-------------|----------------------------------------------------------------------------------------------------|----------|
| Description | Message                                                                                                    | Status   |
| MATH F111   | OK to Add.                                                                                                    | <b>~</b> |
| CHEM F111   | OK to Add.                                                                                                    | <b>~</b> |
| BIO F111    | OK to Add.                                                                                                    | <b>~</b> |
| PHY F111    | OK to Add.                                                                                                    | <b>~</b> |
| ME F110     | OK to Add.                                                                                                    | <b>~</b> |
| CHEM F110   | There is a time conflict for class number 1037 and class number 1068.<br>There is currently a meeting time conflict for two of your registration cart<br>classes or a registration cart class and one of your enrolled classes for this<br>term. Use the class numbers to check the meeting times. | ×        |
| BIO F110    | OK to Add.                                                                                                    | <b>V</b> |
| PHY F110    | OK to Add.                                                                                                    | <b>V</b> |

REGISTRATION CART

| Description | Message                                                                                                    | Status   |          |
|-------------|----------------------------------------------------------------------------------------------------|----------|----------|
| MATH F111   | OK to Add.                                                                                                    | <b>V</b> |          |
| CHEM F111   | OK to Add.                                                                                                    | <b>V</b> | Clash is |
| 3IO F111    | OK to Add.                                                                                                    | <b>V</b> | existing |
| PHY F111    | OK to Add.                                                                                                    | <b>V</b> |          |
| ME F110     | OK to Add.                                                                                                    | <b>V</b> |          |
| CHEM F110   | There is a time conflict for class number 1037 and class number 1068.<br>There is currently a meeting time conflict for two of your registration cart<br>classes or a registration cart class and one of your enrolled classes for this<br>term. Use the class numbers to check the meeting times. | ×        |          |
| BIO F110    | OK to Add.                                                                                                    | <b>V</b> |          |
| PHY F110    | OK to Add.                                                                                                    | <b>V</b> |          |
|             |                                                                                                    |          |          |

Registration Cart

# earch Plan Register My Academics

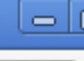

Add to Favorites

<u>Home</u>

 ×

 $\otimes$ 

#### 🗋 10.1.85.38:8100/psp/hcsuat/EMPLOYEE/HRMS/c/SA\_LEARNER\_SERVICES.SSS\_STUDENT\_CENTER.GBL?FolderPath=PORT. 🔍 😭

# Menu

#### Search:

- ▶ My Favorites
- Zelf Service ≤
- Registration
- Campus Personal Information
- ▶ Search
- Learning Management Systems
- Student Center
- DTC/Withdrawal/Swapping
- Community Directory Search
- Change My Password
- My Personalizations
- My System Profile

| TEST.             |      | ID Number: 2013A1PS999F | go to 💌 📎      |
|-------------------|------|-------------------------|----------------|
| Search            | Plan | Register                | My Academics   |
| my planner        |      | registration cart       | course history |
| Registration Cart |      |                         |                |

#### Add Classes to Registration Cart

View the following status report for registration confirmations and errors:

|             | VK to Add 🛛 🗙 Potential Problem                                                                                                    |          |
|-------------|----------------------------------------------------------------------------------------------------|----------|
| Description | Message                                                                                                    | Status   |
| MATH F111   | OK to Add.                                                                                                    | <b>~</b> |
| CHEM F111   | OK to Add.                                                                                                    | <b>~</b> |
| BIO F111    | OK to Add.                                                                                                    | <b>~</b> |
| PHY F111    | OK to Add.                                                                                                    | <b>~</b> |
| ME F110     | OK to Add.                                                                                                    | <b>~</b> |
| CHEM F110   | There is a time conflict for class number 1037 and class number 1068.<br>There is currently a meeting time conflict for two of your registration cart<br>classes or a registration cart class and one of your enrolled classes for this<br>term. Use the class numbers to check the meeting times. | ×        |
| BIO F110    | OK to Add.                                                                                                    | <b>V</b> |
| PHY F110    | OK to Add.                                                                                                    | <b>V</b> |

REGISTRATION CART

| Description | Message                                                                                                    | Status   |               |
|-------------|----------------------------------------------------------------------------------------------------|----------|---------------|
| MATH F111   | OK to Add.                                                                                                    | <b>V</b> |               |
| CHEM F111   | OK to Add.                                                                                                    | <b>V</b> |               |
| BIO F111    | OK to Add.                                                                                                    | <b>V</b> |               |
| PHY F111    | OK to Add.                                                                                                    | <b>V</b> |               |
| ME F110     | OK to Add.                                                                                                    | <b>V</b> |               |
| CHEM F110   | There is a time conflict for class number 1037 and class number 1068.<br>There is currently a meeting time conflict for two of your registration cart<br>classes or a registration cart class and one of your enrolled classes for this<br>term. Use the class numbers to check the meeting times. | X        | Click<br>Here |
| BIO F110    | OK to Add.                                                                                                    | <b>V</b> | /             |
| PHY F110    | OK to Add.                                                                                                    | <b>V</b> |               |
|             | Registration Car                                                                                                    | T        |               |

← → C 🖌 🗋 10.1

×

#### 🖞 10.1.85.38:8100/psp/hcsuat/EMPLOYEE/HRMS/c/SA\_LEARNER\_SERVICES.SSS\_STUDENT\_CENTER.GBL?FolderPath=PORT. 🔍 😭

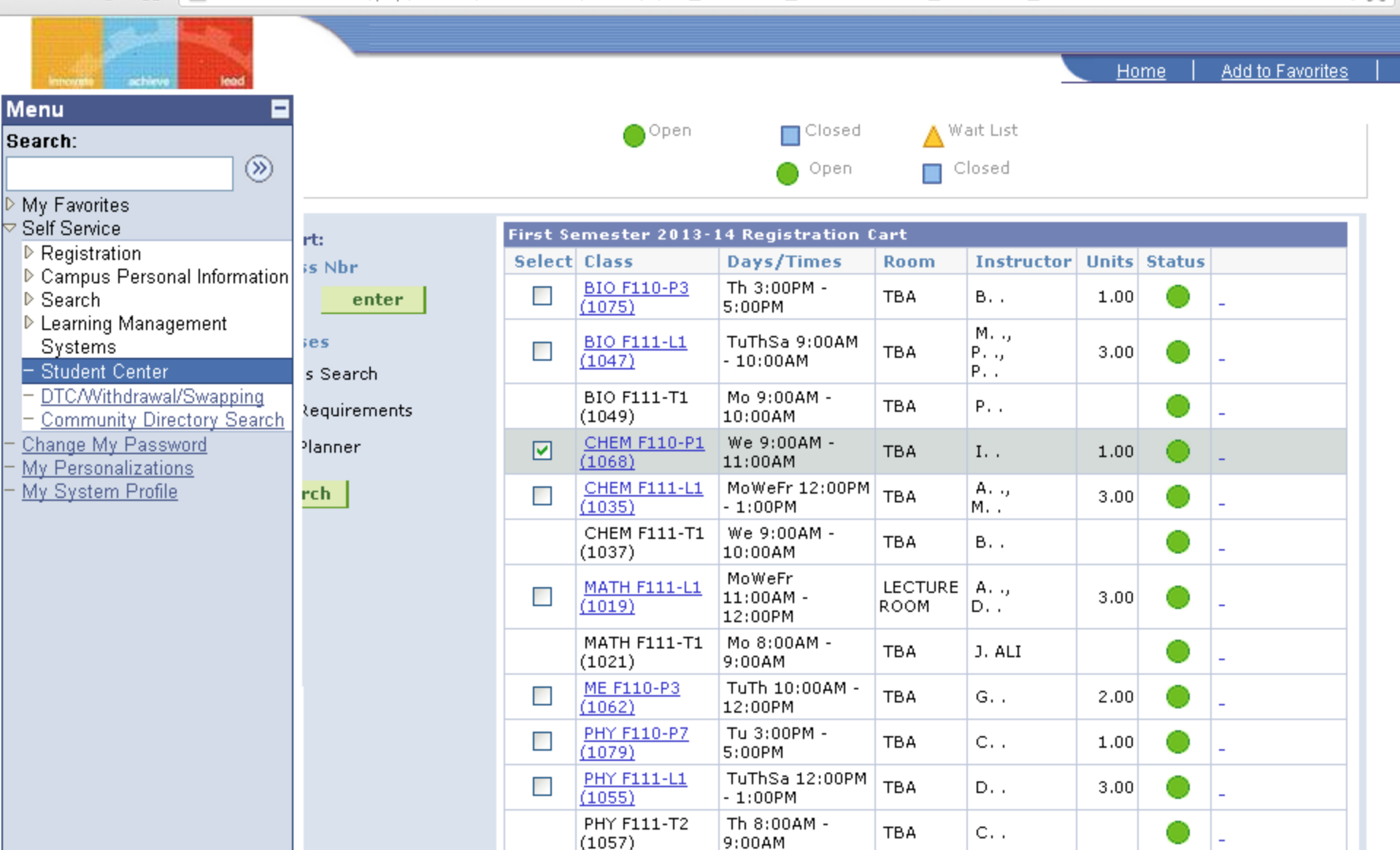

select all

for selected:

delete

validate register

|         | Select | Class                         | Days/Times                     | Room            | Instructor          | Units | Status |   |
|---------|--------|-------------------------------|--------------------------------|-----------------|---------------------|-------|--------|---|
|         |        | <u>BIO F110-P3</u><br>(1075)  | Th 3:00PM -<br>5:00PM          | ТВА             | в                   | 1.00  |        | - |
|         |        | <u>BIO F111-L1</u><br>(1047)  | TuThSa 9:00AM<br>- 10:00AM     | ТВА             | M.,,<br>P.,,<br>P., | 3.00  |        | - |
|         |        | BIO F111-T1<br>(1049)         | Mo 9:00AM -<br>10:00AM         | тва             | Ρ                   |       |        | _ |
|         | ✓      | <u>CHEM F110-P1</u><br>(1068) | We 9:00AM -<br>11:00AM         | тва             | Ι                   | 1.00  | ۲      | - |
| 1       |        | <u>CHEM F111-L1</u><br>(1035) | MoWeFr 12:00PM<br>- 1:00PM     | ТВА             | А.,,<br>М.,         | 3.00  |        | - |
|         |        | CHEM F111-T1<br>(1037)        | We 9:00AM -<br>10:00AM         | ТВА             | в                   |       | ۲      | - |
| <br>Sel | ect    | <u>MATH F111-L1</u><br>(1019) | MoWeFr<br>11:00AM -<br>12:00PM | LECTURE<br>ROOM | A,<br>D             | 3.00  |        | - |
| to      |        | MATH F111-T1<br>(1021)        | Mo 8:00AM -<br>9:00AM          | ТВА             | J. ALI              |       |        | - |
| rem     | ove    | <u>ME F110-P3</u><br>(1062)   | TuTh 10:00AM -<br>12:00PM      | ТВА             | G                   | 2.00  |        | - |
|         |        | <u>PHY F110-P7</u><br>(1079)  | Tu 3:00PM -<br>5:00PM          | ТВА             | с                   | 1.00  |        | - |
|         |        | <u>PHY F111-L1</u><br>(1055)  | TuThSa 12:00PM<br>- 1:00PM     | ТВА             | D                   | 3.00  |        | - |
|         |        | PHY F111-T2<br>(1057)         | Th 8:00AM -<br>9:00AM          | ТВА             | с                   |       |        | - |

select all

delete

validate

register

← → C 🖌 🗋 10.1

×

#### 🖞 10.1.85.38:8100/psp/hcsuat/EMPLOYEE/HRMS/c/SA\_LEARNER\_SERVICES.SSS\_STUDENT\_CENTER.GBL?FolderPath=PORT. 🔍 😭

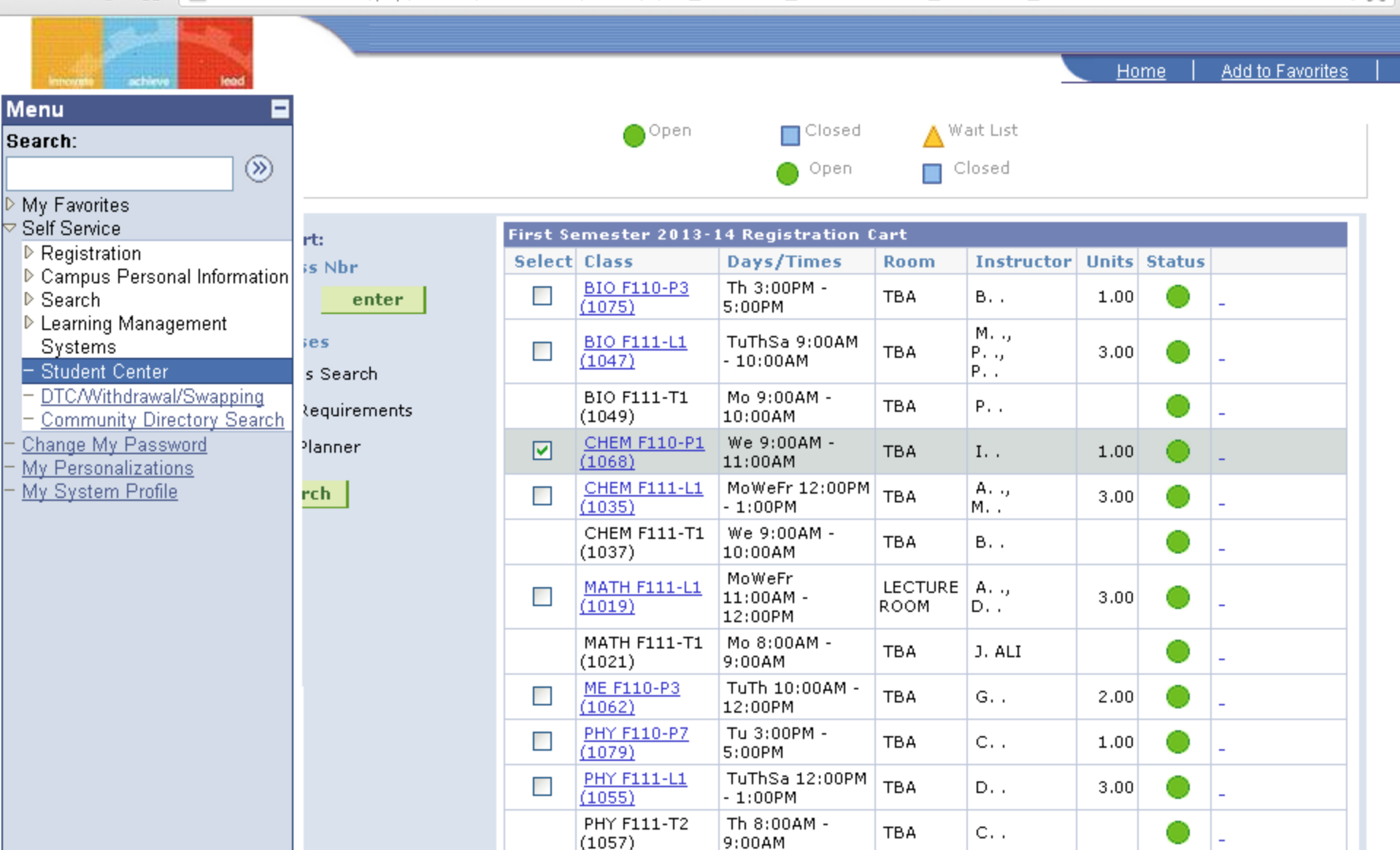

select all

for selected:

delete

validate register

| <b>`</b>                      |                                |                 |            |      |   |   |
|-------------------------------|--------------------------------|-----------------|------------|------|---|---|
| <u>CHEM F110-P1</u><br>(1068) | We 9:00AM -<br>11:00AM         | ТВА             | Ι          | 1.00 | ۲ | - |
| <u>CHEM F111-L1</u><br>(1035) | MoWeFr 12:00PM<br>- 1:00PM     | ТВА             | А.,<br>М., | 3.00 | ۲ | - |
| CHEM F111-T1<br>(1037)        | We 9:00AM -<br>10:00AM         | ТВА             | В.,        |      |   | - |
| <u>MATH F111-L1</u><br>(1019) | MoWeFr<br>11:00AM -<br>12:00PM | LECTURE<br>ROOM | A.,<br>D., | 3.00 | ۲ | - |
| MATH F111-T1<br>(1021)        | Mo 8:00AM -<br>9:00AM          | ТВА             | J. ALI     |      |   | - |
| <u>ME F110-P3</u><br>(1062)   | TuTh 10:00AM -<br>12:00PM      | ТВА             | G          | 2.00 |   | - |
| <u>PHY F110-P7</u><br>(1079)  | Tu 3:00PM -<br>5:00PM          | ТВА             | С          | 1.00 | ۲ | - |
| <u>PHY F111-L1</u><br>(1055)  | TuThSa 12:00PM<br>- 1:00PM     | ТВА             | D          | 3.00 |   | - |
| PHY F111-T2<br>(1057)         | Th 8:00AM -<br>9:00AM          | ТВА             | С.,        |      | ۲ | - |

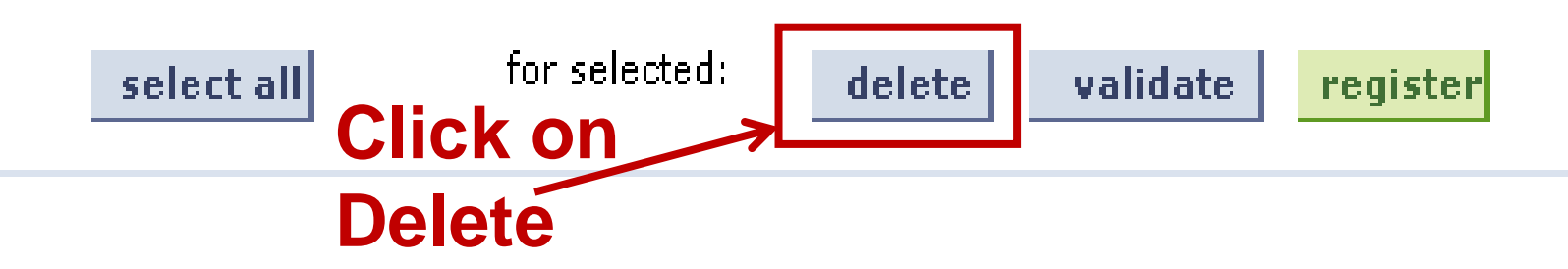

← → C ♠

×

#### 🗋 10.1.85.38:8100/psp/hcsuat/EMPLOYEE/HRMS/c/SA\_LEARNER\_SERVICES.SSS\_STUDENT\_CENTER.GBL?FolderPath=PORT. 🔍 😭

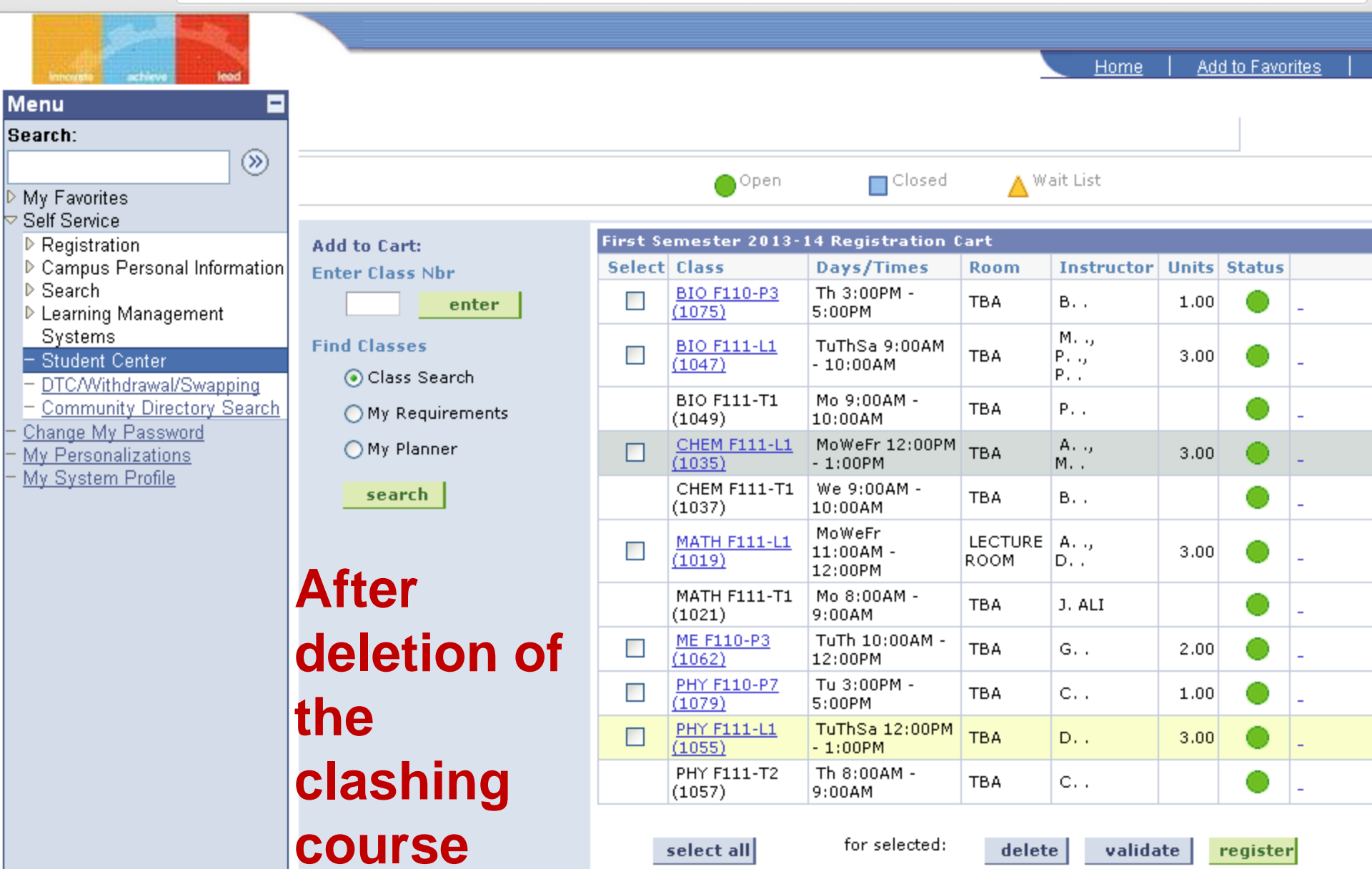

# Resolving Clashes in Multi section courses

- Delete the classing course form the Registration cart.
- Follow the same steps to add a different nonclashing section to the registration course cart.

C

×

测

Add to Favorites

Home

👚 🗋 10.1.85.38:8100/psp/hcsuat/EMPLOYEE/HRMS/c/SA\_LEARNER\_SERVICES.SSS\_STUDENT\_CENTER.GBL?FolderPath=PORT. 🔍 🎡

#### Menu

#### Search:

#### My Favorites

- Self Service
- Registration
- Campus Personal Information
- Search
- Learning Management Systems
- Student Center
- DTC/Withdrawal/Swapping
- <u>Community Directory Search</u>
- Change My Password
- My Personalizations
- My System Profile

## Validation Phase

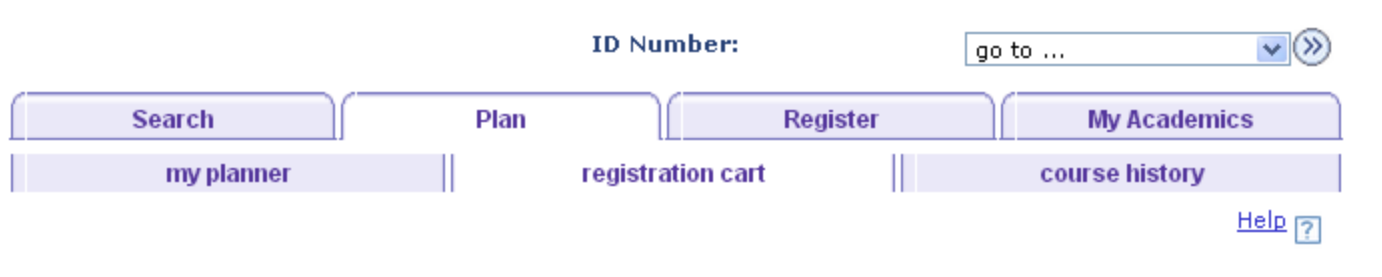

#### **Registration** Cart

#### Add Classes to Registration Cart

Use the Registration Card to temporarily save classes until it is time to register for this semester Click Validate to have the system check for possible conflicts prior to Registering.

#### First Semester 2013-14 | First Degree | Birla Institute of Tech & Sci

| gistration Slot Details |             |                              |                            |      |               |       |       |
|-------------------------|-------------|------------------------------|----------------------------|------|---------------|-------|-------|
| Priority Number         | Registratio | n Date                       | Start Time                 |      | End Time      |       |       |
|                         |             | Open                         | Closed                     | ۸V   | Vait List     |       | ]     |
|                         |             |                              | 🔵 Open                     |      | Closed        |       |       |
| Add to Cart:            | First Se    | emester 2013                 | -14 Registration           | Cart |               |       |       |
| Enter Class Nbr         | Select      | Class                        | Days/Times                 | Room | Instructor    | Units | Statu |
| enter                   |             | BIO F110-P3<br>(1075)        | Th 3:00PM -<br>5:00PM      | тва  | в             | 1.00  | ۲     |
| Find Classes            |             | <u>BIO F111-L1</u><br>(1047) | TuThSa 9:00AM<br>- 10:00AM | тва  | M,<br>P,<br>P | 3.00  | •     |

← → C ♠ 🗋

#### 🗋 10.1.85.38:8100/psp/hcsuat/EMPLOYEE/HRMS/c/SA\_LEARNER\_SERVICES.SSS\_STUDENT\_CENTER.GBL?FolderPath=PORT. 🔍 렀

Home Add to

| ~ • •    |      | _    |         |
|----------|------|------|---------|
|          | 10 L | - നധ | o rito. |
| <b>H</b> |      | - aw |         |
| 100      |      |      | 011100  |

| Contraction of the International Contraction of the International Contractional Contractional Cont |                   |
|----------------------------------------------------------------------------------------------------|-------------------|
| Menu 🗖                                                                                                    |                   |
| Search:                                                                                                    | . Cast            |
|                                                                                                    | io Cart:          |
| > My Favorites                                                                                                    |                   |
| Zelf Service                                                                                                    | enter             |
| ▶ Registration                                                                                                    | Classes           |
| Campus Personal Information                                                                                                    | ) Class Search    |
| ▷ Search<br>▷ Learning Management                                                                                                    |                   |
| Systems                                                                                                    | ) My Requirements |
| – Student Center                                                                                                    | ) My Planner      |
| <ul> <li>DTC/Withdrawal/Swapping</li> </ul>                                                                                                    |                   |
| <ul> <li><u>Community Directory Search</u></li> </ul>                                                                                                    | search            |
| - <u>Change My Password</u>                                                                                                    |                   |
| - <u>My Personalizations</u><br>- My System Profile                                                                                                    |                   |
| My System Prome                                                                                                    |                   |
|                                                                                                    |                   |
|                                                                                                    |                   |
|                                                                                                    |                   |
|                                                                                                    |                   |
|                                                                                                    |                   |
|                                                                                                    |                   |
|                                                                                                    |                   |
|                                                                                                    |                   |
|                                                                                                    |                   |
|                                                                                                    |                   |
|                                                                                                    |                   |
|                                                                                                    |                   |
|                                                                                                    |                   |
|                                                                                                    |                   |
|                                                                                                    |                   |

×

| First Se | emester 2013-:                | 14 Registration (              | art             |               |       |        |   |
|----------|-------------------------------|--------------------------------|-----------------|---------------|-------|--------|---|
| Select   | Class                         | Days/Times                     | Room            | Instructor    | Units | Status |   |
| ✓        | <u>BIO F110-P3</u><br>(1075)  | Th 3:00PM -<br>5:00PM          | ТВА             | в             | 1.00  | ۲      | - |
| ✓        | <u>BIO F111-L1</u><br>(1047)  | TuThSa 9:00AM<br>- 10:00AM     | тва             | M,<br>P,<br>P | 3.00  | ٠      | - |
|          | BIO F111-T1<br>(1049)         | Mo 9:00AM -<br>10:00AM         | тва             | Ρ             |       | ۲      | - |
| ✓        | <u>CHEM F110-P7</u><br>(1094) | Mo 3:00PM -<br>5:00PM          | LAB<br>ROOM     | Staff         | 1.00  | ۲      | - |
| ✓        | CHEM F111-L1<br>(1035)        | MoWeFr 12:00PM<br>- 1:00PM     | тва             | А.,,<br>М.,   | 3.00  |        | - |
|          | CHEM F111-T1<br>(1037)        | We 9:00AM -<br>10:00AM         | тва             | в             |       |        | - |
|          | <u>MATH F111-L1</u><br>(1019) | MoWeFr<br>11:00AM -<br>12:00PM | LECTURE<br>ROOM | A,<br>D       | 3.00  | •      | - |
|          | MATH F111-T1<br>(1021)        | Mo 8:00AM -<br>9:00AM          | тва             | J. ALI        |       |        | - |
| <b>~</b> | <u>ME F110-P3</u><br>(1062)   | TuTh 10:00AM -<br>12:00PM      | тва             | G             | 2.00  |        | - |
| <b>~</b> | <u>PHY F110-P7</u><br>(1079)  | Tu 3:00PM -<br>5:00PM          | тва             | с             | 1.00  |        | - |
| <b>~</b> | PHY F111-L1<br>(1055)         | TuThSa 12:00PM<br>- 1:00PM     | тва             | D             | 3.00  |        | - |
|          | PHY F111-T2<br>(1057)         | Th 8:00AM -<br>9:00AM          | тва             | с             |       | ۲      | - |
|          | select all                    | for selected:                  | delet           | e valida      | te    |        |   |

#### irst Semester 2013-14 Class Schedule

Ware and a stand stand for all same in this same star.

|          |                               |                                |                 |            |      |   | the time<br>table    |
|----------|-------------------------------|--------------------------------|-----------------|------------|------|---|----------------------|
| [        | select all                    | for selected:                  | delet           | e valida   | te   | ← | Click to<br>Validate |
|          | PHY F111-T2<br>(1057)         | Th 8:00AM -<br>9:00AM          | ТВА             | С          |      | ۲ | -                    |
| <b>v</b> | <u>PHY F111-L1</u><br>(1055)  | TuThSa 12:00PM<br>- 1:00PM     | ТВА             | D.,        | 3.00 | 0 | -                    |
| ✓        | <u>PHY F110-P7</u><br>(1079)  | Tu 3:00PM -<br>5:00PM          | ТВА             | С.,        | 1.00 | 0 | -                    |
| <b>~</b> | <u>ME F110-P3</u><br>(1062)   | TuTh 10:00AM -<br>12:00PM      | ТВА             | G.,        | 2.00 | 0 | -                    |
|          | MATH F111-T1<br>(1021)        | Mo 8:00AM -<br>9:00AM          | ТВА             | J. ALI     |      | 0 | -                    |
| <b>v</b> | <u>MATH F111-L1</u><br>(1019) | MoWeFr<br>11:00AM -<br>12:00PM | LECTURE<br>ROOM | A.,<br>D., | 3.00 |   | -                    |
|          | CHEM F111-T1<br>(1037)        | We 9:00AM -<br>10:00AM         | ТВА             | В          |      | ٠ | -                    |
| ✓        | (1035)                        | - 1:00PM                       | TBA             | н.,<br>М., | 3.00 | 0 | -                    |

G

**f** 

×

10.1.85.38:8100/psp/hcsuat/EMPLOYEE/HRMS/c/SA\_LEARNER\_SERVICES.SSS\_STUDENT\_CENTER.GBL?FolderPath=PORT. 🔍 렀

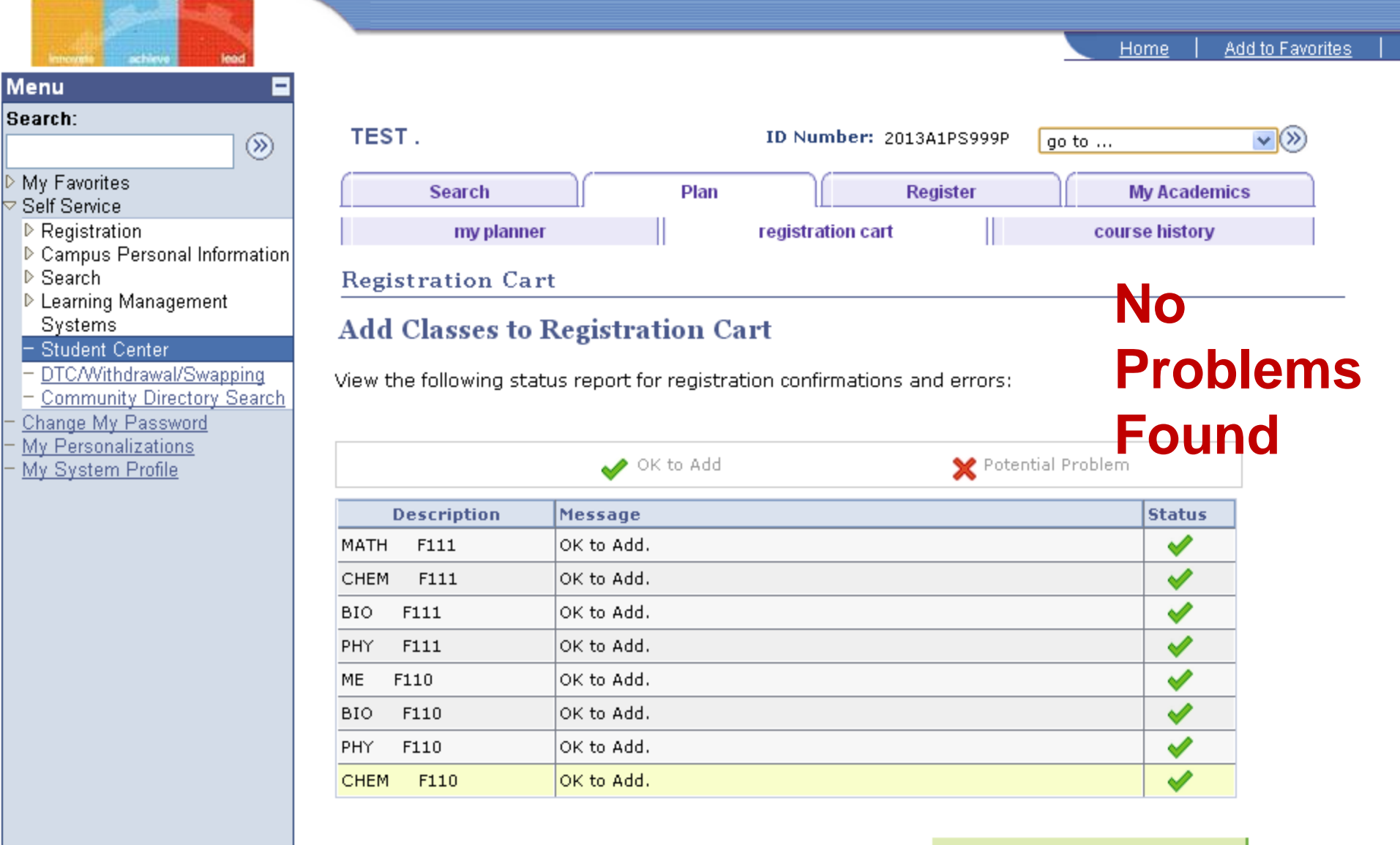

REGISTRATION CART

Search Plan Register My Academics

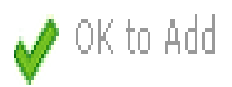

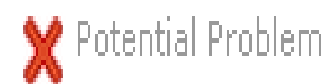

| Description | Message    | Status   |
|-------------|------------|----------|
| MATH F111   | OK to Add. | <b>V</b> |
| CHEM F111   | OK to Add. | <b>V</b> |
| BIO F111    | OK to Add. | <b>V</b> |
| PHY F111    | OK to Add. | <b>V</b> |
| ME F110     | OK to Add. | <b>V</b> |
| BIO F110    | OK to Add. | <b>V</b> |
| PHY F110    | OK to Add. | <b>V</b> |
| CHEM F110   | OK to Add. | <b>V</b> |

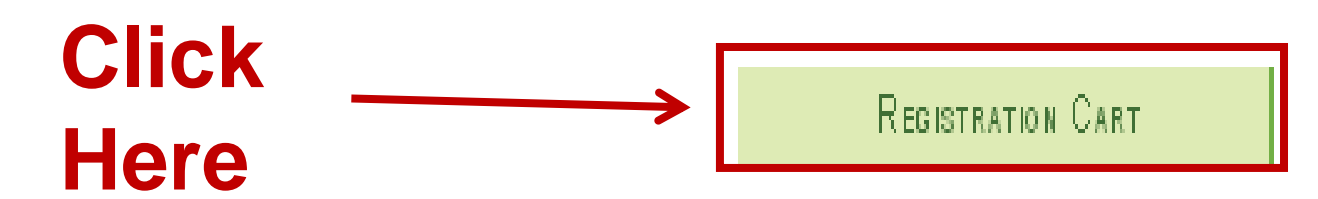

← → C ♠ 🗋

#### 🗋 10.1.85.38:8100/psp/hcsuat/EMPLOYEE/HRMS/c/SA\_LEARNER\_SERVICES.SSS\_STUDENT\_CENTER.GBL?FolderPath=PORT. 🔍 😭

Home Add to Favorites

| ALL ALL ALL ALL ALL ALL ALL ALL ALL ALL                                                                                                    |                                                                                       |
|----------------------------------------------------------------------------------------------------|---------------------------------------------------------------------------------------|
| Menu 🗖                                                                                                    |                                                                                       |
| Menu Search: My Favorites Self Service Registration Campus Personal Information Search Learning Management Systems - Student Center                                                                    | Cart:<br>Class Nbr<br>enter<br>asses<br>Class Search<br>Ay Requirements<br>Ay Planner |
| <ul> <li><u>DTC/Withdrawal/Swapping</u></li> <li><u>Community Directory Search</u></li> <li><u>Change My Password</u></li> <li><u>My Personalizations</u></li> <li><u>My System Profile</u></li> </ul> | earch                                                                                 |

×

| Select              | Class                         | Days/Times                     | Room            | Instructor          | Units | Status |   |
|---------------------|-------------------------------|--------------------------------|-----------------|---------------------|-------|--------|---|
|                     | BIO F110-P3<br>(1075)         | Th 3:00PM -<br>5:00PM          | тва             | в                   | 1.00  | ٠      | - |
| <b>~</b>            | <u>BIO F111-L1</u><br>(1047)  | TuThSa 9:00AM<br>- 10:00AM     | тва             | M.,,<br>P.,,<br>P., | 3.00  | ۲      | - |
|                     | BIO F111-T1<br>(1049)         | Mo 9:00AM -<br>10:00AM         | тва             | Р                   |       | ۲      | - |
| <ul><li>✓</li></ul> | <u>CHEM F110-P7</u><br>(1094) | Mo 3:00PM -<br>5:00PM          | LAB<br>ROOM     | Staff               | 1.00  | ۲      | - |
|                     | CHEM F111-L1<br>(1035)        | MoWeFr 12:00PM<br>- 1:00PM     | тва             | А.,,<br>М.,         | 3.00  | ۲      | - |
|                     | CHEM F111-T1<br>(1037)        | We 9:00AM -<br>10:00AM         | тва             | в                   |       | ۲      | - |
| ✓                   | <u>MATH F111-L1</u><br>(1019) | MoWeFr<br>11:00AM -<br>12:00PM | LECTURE<br>ROOM | A,<br>D             | 3.00  | ٠      | - |
|                     | MATH F111-T1<br>(1021)        | Mo 8:00AM -<br>9:00AM          | тва             | J. ALI              |       | ۲      | - |
| ✓                   | <u>ME F110-P3</u><br>(1062)   | TuTh 10:00AM -<br>12:00PM      | тва             | G                   | 2.00  | ۲      | - |
| ✓                   | <u>PHY F110-P7</u><br>(1079)  | Tu 3:00PM -<br>5:00PM          | тва             | с                   | 1.00  | ۲      | - |
|                     | PHY F111-L1<br>(1055)         | TuThSa 12:00PM<br>- 1:00PM     | тва             | D                   | 3.00  | ۲      | - |
|                     | PHY F111-T2<br>(1057)         | Th 8:00AM -<br>9:00AM          | тва             | с                   |       | ۲      | - |

#### st Semester 2013-14 Class Schedule

Ware and a stand stand for all same in this same star.

| V | <u>ME F110-P3</u><br>(1062)            | TuTh 10:00AM -<br>12:00PM  | TBA   | G.,      | 2.00 |          | - |
|---|----------------------------------------|----------------------------|-------|----------|------|----------|---|
| V | <u>PHY F110-P7</u><br>(1079)           | Tu 3:00PM -<br>5:00PM      | TBA   | С.,      | 1.00 |          | - |
| V | <u>PHY F111-L1</u><br>(1055)           | TuThSa 12:00PM<br>- 1:00PM | TBA   | D.,      | 3.00 | 0        | - |
|   | PHY F111-T2<br>(1057)                  | Th 8:00AM -<br>9:00AM      | TBA   | С.,      |      |          | - |
| [ | select all                             | for selected:              | delet | e valida | te   | register |   |
|   | A New Bútton<br>appears to<br>Register |                            |       |          |      |          |   |

← → C ♠ 🗋

#### 🗋 10.1.85.38:8100/psp/hcsuat/EMPLOYEE/HRMS/c/SA\_LEARNER\_SERVICES.SSS\_STUDENT\_CENTER.GBL?FolderPath=PORT. 🔍 😭

Home Add to Favorites

| ALL ALL ALL ALL ALL ALL ALL ALL ALL ALL                                                                                                    |                                                                                       |
|----------------------------------------------------------------------------------------------------|---------------------------------------------------------------------------------------|
| Menu 🗖                                                                                                    |                                                                                       |
| Menu Search: My Favorites Self Service Registration Campus Personal Information Search Learning Management Systems - Student Center                                                                    | Cart:<br>Class Nbr<br>enter<br>asses<br>Class Search<br>Ay Requirements<br>Ay Planner |
| <ul> <li><u>DTC/Withdrawal/Swapping</u></li> <li><u>Community Directory Search</u></li> <li><u>Change My Password</u></li> <li><u>My Personalizations</u></li> <li><u>My System Profile</u></li> </ul> | earch                                                                                 |

×

| Select              | Class                         | Days/Times                     | Room            | Instructor          | Units | Status |   |
|---------------------|-------------------------------|--------------------------------|-----------------|---------------------|-------|--------|---|
|                     | BIO F110-P3<br>(1075)         | Th 3:00PM -<br>5:00PM          | тва             | в                   | 1.00  | ٠      | - |
| <b>~</b>            | <u>BIO F111-L1</u><br>(1047)  | TuThSa 9:00AM<br>- 10:00AM     | тва             | M.,,<br>P.,,<br>P., | 3.00  | ۲      | - |
|                     | BIO F111-T1<br>(1049)         | Mo 9:00AM -<br>10:00AM         | тва             | Р                   |       | ۲      | - |
| <ul><li>✓</li></ul> | <u>CHEM F110-P7</u><br>(1094) | Mo 3:00PM -<br>5:00PM          | LAB<br>ROOM     | Staff               | 1.00  | ۲      | - |
|                     | CHEM F111-L1<br>(1035)        | MoWeFr 12:00PM<br>- 1:00PM     | тва             | А.,,<br>М.,         | 3.00  | ۲      | - |
|                     | CHEM F111-T1<br>(1037)        | We 9:00AM -<br>10:00AM         | тва             | в                   |       | ۲      | - |
| ✓                   | <u>MATH F111-L1</u><br>(1019) | MoWeFr<br>11:00AM -<br>12:00PM | LECTURE<br>ROOM | A,<br>D             | 3.00  | ٠      | - |
|                     | MATH F111-T1<br>(1021)        | Mo 8:00AM -<br>9:00AM          | тва             | J. ALI              |       | ۲      | - |
| ✓                   | <u>ME F110-P3</u><br>(1062)   | TuTh 10:00AM -<br>12:00PM      | тва             | G                   | 2.00  | ۲      | - |
| ✓                   | <u>PHY F110-P7</u><br>(1079)  | Tu 3:00PM -<br>5:00PM          | тва             | с                   | 1.00  | ۲      | - |
|                     | PHY F111-L1<br>(1055)         | TuThSa 12:00PM<br>- 1:00PM     | тва             | D                   | 3.00  | ۲      | - |
|                     | PHY F111-T2<br>(1057)         | Th 8:00AM -<br>9:00AM          | тва             | с                   |       | ۲      | - |

#### st Semester 2013-14 Class Schedule

Ware and a stand stand for all same in this same star.

| V                                                 | <u>ME F110-P3</u><br>(1062)  | TuTh 10:00AM -<br>12:00PM  | TBA | G   | 2.00 |  | - |
|---------------------------------------------------|------------------------------|----------------------------|-----|-----|------|--|---|
| V                                                 | <u>PHY F110-P7</u><br>(1079) | Tu 3:00PM -<br>5:00PM      | TBA | С., | 1.00 |  | - |
| V                                                 | <u>PHY F111-L1</u><br>(1055) | TuThSa 12:00PM<br>- 1:00PM | TBA | D., | 3.00 |  | - |
|                                                   | PHY F111-T2<br>(1057)        | Th 8:00AM -<br>9:00AM      | TBA | С., |      |  | - |
| select all for selected: delete validate register |                              |                            |     |     |      |  |   |
|                                                   | Click Here                   |                            |     |     |      |  | 9 |

 $\otimes$ 

Ξ

Sign out

#### 🗲 🔿 🖸 🏠 10.1.85.38:8100/psp/hcsuat/EMPLOYEE/HRMS/c/SA\_LEARNER\_SERVICES.SSS\_STUDENT\_CENTER.GBL?FolderPath=PORT. 🔍 🏠 🌸

## Menu

#### Search:

#### ⊳ My Favorites

- ' Self Service
- Registration
- Campus Personal Information
- ▶ Search
- Learning Management Systems
- Student Center
- DTC/Withdrawal/Swapping
- Community Directory Search
- Change My Password
- My Personalizations
- My System Profile

| TEST.             |      | ID Number:        |          | go to         | <b>v</b> )  |
|-------------------|------|-------------------|----------|---------------|-------------|
| Search            | Plan |                   | Register | My Acade      | emics       |
| my planner        |      | registration cart |          | course histor | у           |
| Registration Cart |      |                   |          | 1-[           | <b>1</b> -3 |

#### 2. Confirm classes

Click Finish Registering to process your request for the classes listed below. To exit without adding these classes, click Cancel.

First Semester 2013-14 | First Degree | Birla Institute of Tech & Sci

|                        |                                          | Open                       | Clos        | ed 🔺          | Wait Lis | st     |
|------------------------|------------------------------------------|----------------------------|-------------|---------------|----------|--------|
| Class                  | Description                              | Days/Times                 | Room        | Instructor    | Units    | Status |
| BIO F110-P3<br>(1075)  | BIOLOGICAL<br>LABORATORY<br>(Laboratory) | Th 3:00PM -<br>5:00PM      | тва         | в             | 1.00     |        |
| BIO F111-L1<br>(1047)  | GENERAL BIOLOGY<br>(Lecture)             | TuThSa 9:00AM -<br>10:00AM | тва         | M,<br>P,<br>P | 3.00     |        |
| BIO F111-T1<br>(1049)  | GENERAL BIOLOGY<br>(Tutorial)            | Mo 9:00AM -<br>10:00AM     | тва         | Р             |          |        |
| CHEM F110-P7<br>(1094) | CHEMISTRY<br>LABORATORY<br>(Laboratory)  | Mo 3:00PM -<br>5:00PM      | LAB<br>ROOM | Staff         | 1.00     |        |
| CHEM F111-L1<br>(1035) | GENERAL CHEMISTRY<br>(Lecture)           | MoWeFr 12:00PM<br>- 1:00PM | тва         | А,<br>М       | 3.00     |        |
| CHEM F111-T1<br>(1037) | GENERAL CHEMISTRY<br>(Tutorial)          | We 9:00AM -<br>10:00AM     | тва         | в             |          |        |
| MATH F111-L1           | MATHEMATICS-I                            | MoWeEr 11:00AM             | LECTURE     | Δ             |          | _      |

# **Scroll Down**

Add to Favorites

Add to Favorites

Home

Ξ

Sign out

C 🖌 🗋 10.1.85.38:8100/psp/hcsuat/EMPLOYEE/HRMS/c/SA\_LEARNER\_SERVICES.SSS\_STUDENT\_CENTER.GBL?FolderPath=PORT. 🗨 🏠 🏚

First Semester 2013-14 | First Degree | Birla Institute of Tech & Sci

Investing achieve lead

×

-

 $\otimes$ 

Menu

#### Search:

 ▷ My Favorites

- <sup>7</sup> Self Service
- Registration
- Campus Personal Information
- ▶ Search

▷ Learning Management Systems

- Student Center

- DTC/Withdrawal/Swapping
- <u>Community Directory Search</u>
- Change My Password
- My Personalizations
- My System Profile

# Finally Check the Registered Courses

|                        |                                          | Open                        | Clos            | ed 🔺          | Wait Lis | st     |
|------------------------|------------------------------------------|-----------------------------|-----------------|---------------|----------|--------|
| Class                  | Description                              | Days/Times                  | Room            | Instructor    | Units    | Status |
| BIO F110-P3<br>(1075)  | BIOLOGICAL<br>LABORATORY<br>(Laboratory) | Th 3:00PM -<br>5:00PM       | тва             | в             | 1.00     | •      |
| BIO F111-L1<br>(1047)  | GENERAL BIOLOGY<br>(Lecture)             | TuThSa 9:00AM -<br>10:00AM  | ТВА             | M,<br>P,<br>P | 3.00     | •      |
| BIO F111-T1<br>(1049)  | GENERAL BIOLOGY<br>(Tutorial)            | Mo 9:00AM -<br>10:00AM      | тва             | Р             |          |        |
| CHEM F110-P7<br>(1094) | CHEMISTRY<br>LABORATORY<br>(Laboratory)  | Mo 3:00PM -<br>5:00PM       | LAB<br>ROOM     | Staff         | 1.00     | •      |
| CHEM F111-L1<br>(1035) | GENERAL CHEMISTRY<br>(Lecture)           | MoWeFr 12:00PM<br>- 1:00PM  | тва             | A,<br>M       | 3.00     |        |
| CHEM F111-T1<br>(1037) | GENERAL CHEMISTRY<br>(Tutorial)          | We 9:00AM -<br>10:00AM      | тва             | в             |          |        |
| MATH F111-L1<br>(1019) | MATHEMATICS-I<br>(Lecture)               | MoWeFr 11:00AM<br>- 12:00PM | LECTURE<br>ROOM | A,<br>D       | 3.00     |        |
| MATH F111-T1<br>(1021) | MATHEMATICS-I<br>(Tutorial)              | Mo 8:00AM -<br>9:00AM       | тва             | J. ALI        |          |        |
| ME F110-P3<br>(1062)   | WORKSHOP PRACTICE<br>(Laboratory)        | TuTh 10:00AM -<br>12:00PM   | тва             | G             | 2.00     |        |
| PHY F110-P7<br>(1079)  | PHYSICS LABORATORY<br>(Laboratory)       | Tu 3:00PM -<br>5:00PM       | тва             | с             | 1.00     |        |
| PHY F111-L1<br>(1055)  | MECH OSCIL & WAVES<br>(Lecture)          | TuThSa 12:00PM<br>- 1:00PM  | тва             | D             | 3.00     |        |
| PHY F111-T2<br>(1057)  | MECH OSCIL & WAVES<br>(Tutorial)         | Th 8:00AM -<br>9:00AM       | тва             | с             |          |        |

PREVIOUS

G P f

×

-

(1055)

(1057)

PHY F111-T2

 $\otimes$ 

#### 10.1.85.38:8100/psp/hcsuat/EMPLOYEE/HRMS/c/SA\_LEARNER\_SERVICES.SSS\_STUDENT\_CENTER.GBL?FolderPath=PORT. 🔍 렀

Add to Favorites

#### Menu

#### Search:

- My Favorites
- Self Service
- Registration
- Campus Personal Information
- Search
- ▶ Learning Management Systems
- Student Center
- DTC/Withdrawal/Swapping
- Community Directory Search
- Change My Password
- My Personalizations
- My System Profile

|                        |                                          | Open                        | Clos            | ed 🔺          | Wait Lis | t      |
|------------------------|------------------------------------------|-----------------------------|-----------------|---------------|----------|--------|
| Class                  | Description                              | Days/Times                  | Room            | Instructor    | Units    | Status |
| BIO F110-P3<br>(1075)  | BIOLOGICAL<br>LABORATORY<br>(Laboratory) | Th 3:00PM -<br>5:00PM       | тва             | в             | 1.00     | •      |
| BIO F111-L1<br>(1047)  | GENERAL BIOLOGY<br>(Lecture)             | TuThSa 9:00AM -<br>10:00AM  | тва             | M,<br>P,<br>P | 3.00     | •      |
| BIO F111-T1<br>(1049)  | GENERAL BIOLOGY<br>(Tutorial)            | Mo 9:00AM -<br>10:00AM      | тва             | Р             |          | ۲      |
| CHEM F110-P7<br>(1094) | CHEMISTRY<br>LABORATORY<br>(Laboratory)  | Mo 3:00PM -<br>5:00PM       | LAB<br>ROOM     | Staff         | 1.00     | •      |
| CHEM F111-L1<br>(1035) | GENERAL CHEMISTRY<br>(Lecture)           | MoWeFr 12:00PM<br>- 1:00PM  | тва             | А,<br>М       | 3.00     |        |
| CHEM F111-T1<br>(1037) | GENERAL CHEMISTRY<br>(Tutorial)          | We 9:00AM -<br>10:00AM      | тва             | в             |          |        |
| MATH F111-L1<br>(1019) | MATHEMATICS-I<br>(Lecture)               | MoWeFr 11:00AM<br>- 12:00PM | LECTURE<br>ROOM | A,<br>D       | 3.00     |        |
| MATH F111-T1<br>(1021) | MATHEMATICS-I<br>(Tutorial)              | Mo 8:00AM -<br>9:00AM       | тва             | J. ALI        |          |        |
| ME F110-P3<br>(1062)   | WORKSHOP PRACTICE<br>(Laboratory)        | TuTh 10:00AM -<br>12:00PM   | тва             | G             | 2.00     |        |
| PHY F110-P7<br>(1079)  | PHYSICS LABORATORY<br>(Laboratory)       | Tu 3:00PM -<br>5:00PM       | тва             | с             | 1.00     |        |
| PHY F111-L1            | MECH OSCIL & WAVES                       | TuThSa 12:00PM              | тва             | D             | 3.00     |        |

- 1:00PM

9:00AM

Th 8:00AM -

First Semester 2013-14 | First Degree | Birla Institute of Tech & Sci

(Lecture)

(Tutorial)

MECH OSCIL & WAVES

TBA

с. .

| ooratory)                    |                             |                 |            |      |  |
|------------------------------|-----------------------------|-----------------|------------|------|--|
| IERAL CHEMISTRY<br>:ture)    | MoWeFr 12:00PM<br>- 1:00PM  | ТВА             | A.,<br>M., | 3.00 |  |
| IERAL CHEMISTRY<br>:orial)   | We 9:00AM -<br>10:00AM      | TBA             | В.,        |      |  |
| "HEMATICS-I<br>:ture)        | MoWeFr 11:00AM<br>- 12:00PM | LECTURE<br>ROOM | A.,<br>D., | 3.00 |  |
| THEMATICS-I<br>corial)       | Mo 8:00AM -<br>9:00AM       | ТВА             | J. ALI     |      |  |
| RKSHOP PRACTICE<br>poratory) | TuTh 10:00AM -<br>12:00PM   | ТВА             | G          | 2.00 |  |
| SICS LABORATORY              | Tu 3:00PM -<br>5:00PM       | ТВА             | с          | 1.00 |  |
| CHIOSCIL & WAVES<br>cture)   | TuThSa 12:00PM<br>- 1:00PM  | ТВА             | D          | 3.00 |  |
| CH OSCIL & WAVES<br>torial)  | Th 8:00AM -<br>9:00AM       | ТВА             | с          |      |  |
|                              |                             |                 |            |      |  |

# When everything is fine, Click Here

4.4

Cancel

Previous

FINISH REGISTRATION

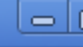

⊢⇒ C' Ai

#### 👚 🗋 10.1.85.38:8100/psp/hcsuat/EMPLOYEE/HRMS/c/SA\_LEARNER\_SERVICES.SSS\_STUDENT\_CENTER.GBL?FolderPath=PORT. 🔍 🏠

### Menu Search: $(\gg)$ My Favorites Self Service Registration Campus Personal Information Search Learning Management Systems - Student Center DTC/Withdrawal/Swapping Community Directory Search Change My Password My Personalizations My System Profile Your Registration is finished

×

|                             |                                         | Home Add to Favori |
|-----------------------------|-----------------------------------------|--------------------|
| TEST.                       | ID Number:                              | go to 💌 🍽          |
| Search                      | Plan Registe                            | r My Academics     |
| my planner                  | registration cart                       | course history     |
| Registration Cart           |                                         | 1-2-3              |
| 3. View results             |                                         |                    |
| View the following status r | eport for registration confirmations ar | nd errors:         |
|                             |                                         |                    |

First Semester 2013-14 | First Degree | Birla Institute of Tech & Sci

| ×         | Success: enrolled 🛛 🗙 Error: unable to add           | d class  |
|-----------|------------------------------------------------------|----------|
| Class     | Message                                              | Status   |
| BIO F110  | Success: This class has been added to your schedule. | <b>~</b> |
| BIO F111  | Success: This class has been added to your schedule. | <b>~</b> |
| CHEM F110 | Success: This class has been added to your schedule. | <b>~</b> |
| CHEM F111 | Success: This class has been added to your schedule. | <b>~</b> |
| MATH F111 | Success: This class has been added to your schedule. | <b>~</b> |
| ME F110   | Success: This class has been added to your schedule. | <b>~</b> |
| PHY F110  | Success: This class has been added to your schedule. | <b>~</b> |
| PHY F111  | Success: This class has been added to your schedule. | <b>~</b> |

Add to Favorites

← → C ff [

×

 $\otimes$ 

#### 🗋 10.1.85.38:8100/psp/hcsuat/EMPLOYEE/HRMS/c/SA\_LEARNER\_SERVICES.SSS\_STUDENT\_CENTER.GBL?FolderPath=PORT. 🔍 😭

#### Menu Search:

#### Jearcii.

- ▷ My Favorites
- 7 Self Service
- Registration
- Campus Personal Information
- Search
- Learning Management Systems
- Student Center
- DTC/Withdrawal/Swapping
- <u>Community Directory Search</u>
- Change My Password
- My Personalizations
- My System Profile

| TEST.             |      | ID Number:        |          | go to | <b>~</b> (>) |
|-------------------|------|-------------------|----------|-------|--------------|
| Search            | Plan |                   | Register |       | My Academics |
| my planner        |      | registration cart |          | cou   | rse history  |
| Registration Cart |      |                   |          |       | 1-2-3        |

#### 3. View results

View the following status report for registration confirmations and errors:

First Semester 2013-14 | First Degree | Birla Institute of Tech & Sci

|           | Success: enrolled X Error: unable to                 | add class |
|-----------|------------------------------------------------------|-----------|
| Class     | Message                                              | Status    |
| BIO F110  | Success: This class has been added to your schedule. |           |
| BIO F111  | Success: This class has been added to your schedule. |           |
| CHEM F110 | Success: This class has been added to your schedule. |           |
| CHEM F111 | Success: This class has been added to your schedule. |           |
| MATH F111 | Success: This class has been added to your schedule. |           |
| ME F110   | Success: This class has been added to your schedule. |           |
| PHY F110  | Success: This class has been added to your schedule. |           |
| PHY F111  | Success: This class has been added to your schedule. |           |

| Class     | Message                                                     | Status   |
|-----------|-------------------------------------------------------------|----------|
| BIO F110  | <b>Success:</b> This class has been added to your schedule. | <b>V</b> |
| BIO F111  | <b>Success:</b> This class has been added to your schedule. | <b>V</b> |
| CHEM F110 | <b>Success:</b> This class has been added to your schedule. | <b>V</b> |
| CHEM F111 | <b>Success:</b> This class has been added to your schedule. | <b>V</b> |
| MATH F111 | <b>Success:</b> This class has been added to your schedule. | <b>V</b> |
| ME F110   | <b>Success:</b> This class has been added to your schedule. | <b>V</b> |
| PHY F110  | <b>Success:</b> This class has been added to your schedule. | <b>V</b> |
| PHY F111  | Success: This class has been added to your schedule.        | <b>V</b> |

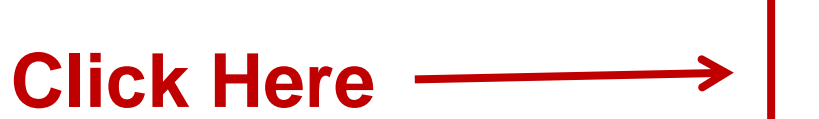

My Class Schedule

Add Another Class

- P Student Center × 10.1.85.38:8100/psp/hcsuat/EMPLOYEE/HRMS/c/SA\_LEARNER\_SERVICES.SSS\_STUDENT\_CENTER.GBL?FolderPath=PORT. 🔍 🏠 Ξ G f **小** Sign out Home Add to Favorites Menu Search: TEST. ID Number: 2013A1PS999P **v** (>>)  $\otimes$ go to ... ▷ My Favorites My Class Schedule Self Service Registration Campus Personal Information Select Display Option 🛛 💿 List View 👘 🔘 Weekly Calendar View Search Scroll Down Learning Management Systems First Semester 2013-14 | First Degree | Birla Institute of Tech & Sci Student Center DTC/Withdrawal/Swapping Community Directory Search View Textbook Summary Change My Password My Personalizations **Class Schedule Filter Options** My System Profile 🗹 Show Registered Classes 🗹 Show Dropped Classes 📃 Show Waitlisted Classes filter **BIO F110 - BIOLOGICAL LABORATORY Grade Deadlines** Status Units Grading Enrolled 1.00 Course Grading 3 Class Section Component Days & Times Start/End Date Room Instructor Nbr Th 3:00PM -TBA 25/07/2013 -PЗ Laboratory B VANI . 1075 5:00PM 31/12/2013 **BIO F111 - GENERAL BIOLOGY Grade Deadlines** Status Units Grading Enrolled 3.00 Course Grading 3\*

Room

TBA

Instructor

MANOJ KANNAN .,

DANKAT KUMAD

Start/End Date

25/07/2013 -

21/12/2012

Class

Nbr

1047

L1

Section Component Days & Times

Lecture

TuThSa 9:00AM -

10-00AM
🗋 Student Center

→ C

## Student Center

**f** 

×

 $\otimes$ 

## 📋 10.1.85.38:8100/psp/hcsuat/EMPLOYEE/HRMS/c/SA\_LEARNER\_SERVICES.SSS\_STUDENT\_CENTER.GBL?FolderPath=PORT. 🔍 🏠

SMRNMR .

Add to Favorites

Search:

Menu

## ▶ My Favorites

- <sup>7</sup> Self Service
- Registration
- Campus Personal Information
- ▶ Search
- Learning Management Systems
- Student Center
- DTC/Withdrawal/Swapping
- <u>Community Directory Search</u>
- Change My Password
- My Personalizations
- My System Profile

| _ |                           |                 |           |                             |                 |                                               |                            |  |  |  |
|---|---------------------------|-----------------|-----------|-----------------------------|-----------------|-----------------------------------------------|----------------------------|--|--|--|
|   |                           |                 |           |                             |                 |                                               |                            |  |  |  |
|   | MATH F111 - MATHEMATICS-I |                 |           |                             |                 |                                               |                            |  |  |  |
|   | Statu                     | Grade Deadlines |           |                             |                 |                                               |                            |  |  |  |
|   | Enrolle                   | 3               |           |                             |                 |                                               |                            |  |  |  |
|   | Class<br>Nbr              | Section         | Component | Days & Times                | Room            | Instructor                                    | Start/End Date             |  |  |  |
|   | 1019                      | <u>L1</u>       | Lecture   | MoWeFr 11:00AM -<br>12:00PM | LECTURE<br>ROOM | AMIT KUMAR<br>VERMA .,<br>DEVENDRA<br>KUMAR . | 25/07/2013 -<br>31/12/2013 |  |  |  |
|   | 1021                      | <u>T1</u>       | Tutorial  | Mo 8:00AM - 9:00AM          | ТВА             | Javid Ali                                     | 25/07/2013 -<br>31/12/2013 |  |  |  |

| ME F110 - WORKSHOP PRACTICE  |                     |            |                           |      |                     |                            |  |  |
|------------------------------|---------------------|------------|---------------------------|------|---------------------|----------------------------|--|--|
| Statu                        | tatus Units Grading |            |                           |      |                     | Grade Deadlines            |  |  |
| Enrolled 2.00 Course Grading |                     |            |                           |      |                     |                            |  |  |
| Class<br>Nbr                 | Section             | Component  | Days & Times              | Room | Instructor          | Start/End Date             |  |  |
| 1062                         | <u>P3</u>           | Laboratory | TuTh 10:00AM -<br>12:00PM | ТВА  | GAJANAND<br>GUPTA . | 25/07/2013 -<br>31/12/2013 |  |  |

| PHY F        | PHY F110 - PHYSICS LABORATORY |               |           |                       |      |                        |                            |  |
|--------------|-------------------------------|---------------|-----------|-----------------------|------|------------------------|----------------------------|--|
| Status       |                               | Units Grading |           |                       |      |                        | Grade Deadlines            |  |
| Enrolle      | Enrolled 1.00 Course Grading  |               |           |                       |      |                        | 30                         |  |
| Class<br>Nbr | Secti                         | on (          | Component | Days & Times          | Room | Instructor             | Start/End Date             |  |
| 1079         | <u>P7</u>                     | l             | aboratory | Tu 3:00PM -<br>5:00PM | ТВА  | CHAMPAK BARAN<br>DAS . | 25/07/2013 -<br>31/12/2013 |  |

| PHY F11 | PHY F111 - MECH OSCIL & WAVES |         |       |           |  |  |
|---------|-------------------------------|---------|-------|-----------|--|--|
| Status  | Units                         | Grading | Grade | Deadlines |  |  |
|         |                               |         |       |           |  |  |

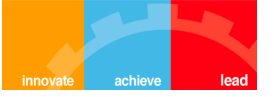

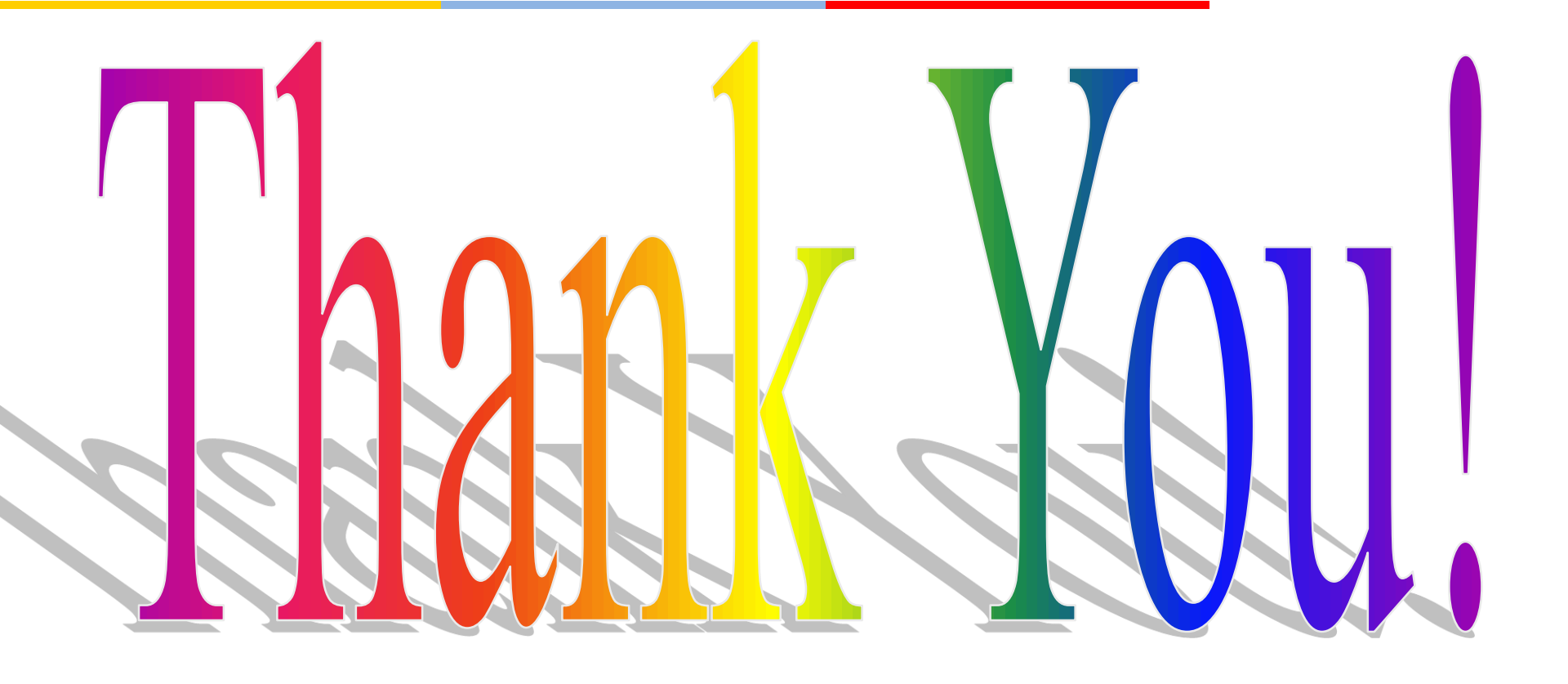